## KATALOG KOMPUTEROWY – WYSZUKIWANIE

Wszystkie opisy bibliograficzne zbiorów bibliotecznych zostały wprowadzone do zintegrowanego systemu zarządzania biblioteką SOWA. Katalog komputerowy SOWA umożliwia wyszukiwanie informacji na temat zasobów biblioteki z każdego komputera z dostępem do internetu. Do katalogu bibliotecznego można wejść bezpośrednio poprzez adres: http://bicin.kpswjg.pl lub ze strony internetowej KPSW z zakładki KATALOG BIBLIOTEKI. Widok okna wyszukiwawczego przedstawiono poniżej

| Księgozbiór główny [ <u>zmień</u> ]    |                                              |          |
|----------------------------------------|----------------------------------------------|----------|
| Katalog -<br>Karkonoska Pa             | księgozbiór główny<br>nóstwowa Szkoła Wyższa |          |
| <b>C</b> =                             | Wyszukiwanie Nowości                         | Historia |
| tytuł 💌                                |                                              | i 🗸      |
| nazwisko i imię 💌                      |                                              | i 💌      |
| hasło przedmiotowe                     |                                              |          |
| Wybierz zakres lat wydania:<br>od: do: |                                              |          |
| 🕀 Data aktualizacji                    |                                              |          |
| 🕀 Wyszukanie w dowolnym polu           |                                              |          |
| Widok: dostępność egzemplarzy 💌        | Sortowanie: Standardowe                      | ~        |
|                                        | Szukaj                                       |          |

Użytkownik ma możliwość wyszukiwania informacji w czterech następujących katalogach:

- Księgozbiór główny
- Prace dyplomowe
- Publikacje
- Czasopisma

| egozbior głowny [ zmien ]           |         |                  |             |             |                                                                                                    |
|-------------------------------------|---------|------------------|-------------|-------------|----------------------------------------------------------------------------------------------------|
| sięgozbior głowny<br>race dvolomowe |         |                  |             |             | and the second second s |
| ublikacje                           |         |                  |             |             | 22                                                                                                    |
| zasopisma                           | Ka      | talog - ksiegozb | iór ałówny  |             |                                                                                                    |
|                                     | Karkon  | oska Państwowa   | Szkoła Wy   | ższa        |                                                                                                    |
| i 🛋                                 |         | Wyszukiwanie     | Wyniki      | Nowości     | Historia                                                                                                    |
| tytuł                               | •       |                  |             |             | i 💌                                                                                                    |
| nazwisko i imię                     | •       |                  |             |             | i 💌                                                                                                    |
| hasło przedmiotowe                  | •       |                  |             |             | I                                                                                                    |
| Wybierz zakres lat wydani           | ia:     |                  |             |             |                                                                                                    |
| od: do:                             |         |                  |             |             |                                                                                                    |
|                                     |         |                  |             |             |                                                                                                    |
| 🕀 Data aktualizacji                 |         |                  |             |             |                                                                                                    |
| 🕀 Wyszukanie w dowolny              | ym polu |                  |             |             |                                                                                                    |
|                                     |         |                  |             |             |                                                                                                    |
| Widok: dostępność egzemp            | arzy    | •                | Sortowanie: | Standardowe | •                                                                                                    |
|                                     |         |                  |             |             |                                                                                                    |
|                                     |         | Szukai           |             |             |                                                                                                    |
|                                     |         | JZUKd            |             |             |                                                                                                    |

#### Księgozbiór główny

To katalog książek oraz zbiorów specjalnych (płyty CD/DVD, kasety magnetofonowe, kasety video, kartografia). Katalog ten można przeszukiwać poprzez następujące kasła:

- tytuł
- nazwisko i imię (autor, redaktor, tłumacz, instytucja lub ciało zbiorowe)
- hasło przedmiotowe
- tytuł serii
- wydawca
- symbol UKD
- numer ISBN
- sygnatura

<u>Uwaga</u>: przy wyszukiwaniu poprzez <u>tytuł</u> nie wpisuje się rodzajników występujących na początku np.: A, The, Der.

#### Wyszukiwanie po tytule:

Po wpisaniu wybranego tytułu (w tym przypadku *Pediatria praktyczna*) i wybraniu opcji **Szukaj** wyświetla się opis bibliograficzny poszukiwanej książki:

|                               | Karl                                                                                                    | Katalog - księgo<br>konoska Państwo                                                                                   | ozbiór główny<br>owa Szkoła Wyż                                                    | sza                                          |                    |
|-------------------------------|----------------------------------------------------------------------------------------------------|----------------------------------------------------------------------------------------------------|------------------------------------------------------------------------------------|----------------------------------------------|--------------------|
| a 🗊 🔁                         |                                                                                                    | Wyszukiwanie                                                                                                    | Wyniki                                                                             | Nowości                                      | Historia           |
|                               |                                                                                                    | Znaleziono                                                                                                    | 1 rekord.                                                                          |                                              |                    |
| Zapyta<br>1. M<br>Sortowanie: | nie:<br>Wyszukiwanie podstaw<br>Standardowe                                                                                                    | vowe: tytuł pediatria pr                                                                                              | aktyczna i nazwisko i                                                              | imię i hasło przedm                          | niotowe            |
| Lp. Wybór                     | Pozycja [ <u>Zaznacz</u> / <u>O</u>                                                                                                    | dznacz widoczne reko                                                                                                  | rdy]                                                                               |                                              | 0000               |
| 1.                            | <ul> <li>* * *</li> <li>Pediatria praktyczna / r<br/>406s.: tab.; 20 cm.</li> <li>Hasło przedmiotowe<br/>Wypożyczalnia: może<br/>Czytelnia: tylko na mi</li> </ul> | red. Krystyna Bożkowa.<br>: <u>medycyna</u> ; <i>pediatria</i> ;<br>na wypożyczyć sygn. 28<br>iejscu sygn. 28992-CZ ć | - Warszawa : <u>Wydaw</u><br><u>dziecko</u> ; <u>choroby dzi</u><br>1991;<br>1/IV; | vnictwo Lekarskie P<br>ecięce ; <u>61/IV</u> | Z <u>WL</u> , 1994 |
|                               |                                                                                                    |                                                                                                    |                                                                                    |                                              | 0000               |
| Widok: do:                    | stępność egzemplarzy                                                                                                    | Pobierz                                                                                                    | : Zestawienie liniowe F                                                            | rr 💌 ws                                      | szystkie 🔽 💽       |

Dodatkowo wyświetlane są **Hasła przedmiotowe** (są to aktywne linki, które pozwalają odnaleźć dokumenty o podobnej treści) oraz informacje o dostępności: **Wypożyczalnia** i **Czytelnia**. **Wypożyczalnia** informuje jakie sygnatury danej książki można wypożyczyć na zewnątrz, natomiast **Czytelnia** informuje o dostępności wyłącznie na miejscu i w którym dziale należy tej książki szukać.

## Wyszukiwanie po autorze:

Inną opcją wyszukiwania jest wyszukiwanie po nazwisku. W okno wyszukiwawcze wpisujemy Nazwisko i Imię autora bądź samo nazwisko i wybieramy Szukaj.

| -                         |               | Wyszukiwanie | Nowości | ŀ | listori | a |
|---------------------------|---------------|--------------|---------|---|---------|---|
| tytuł                     | •             |              |         | H | i       | _ |
| nazwisko i imię           | Ciechaniewicz | , Wiesława   |         | K | i       |   |
| hasło przedmiotowe        | •             |              |         | K |         |   |
| Data aktualizacji         |               | 2            | s.F     | ~ |         |   |
| ) Wyszukanie w dowolnym p | polu          |              |         |   |         |   |
|                           |               |              |         |   |         |   |

Katalog biblioteczny wyświetlił 10 rekordów, w których autorem bądź redaktorem jest *Ciechaniewicz, Wiesława*.

| sięgozbie   | ór główny | / [ zmień ]                                                                                                    |
|-------------|-----------|----------------------------------------------------------------------------------------------------|
|             |           | Katalog - księgozbiór główny<br>Karkonoska Państwowa Szkoła Wyższa                                                                                                    |
| 9 🖬         |           | Wyszukiwanie Wyniki Nowości Historia                                                                                                    |
|             |           | Znaleziono 10 rekordów.                                                                                                    |
| 2<br>Sortow | l. W      | ie:<br><b>/yszukiwanie podstawowe:</b> tytuł i nazwisko i imię Ciechaniewicz, Wiesława i hasło przedmiotowe<br>Standardowe                                                                                                    |
| Lp.<br>1.   | Wybór     | Pozycja [ Zaznacz / Odznacz widoczne rekordy ]<br>Kształtowanie umiejętności praktycznych słuchaczy szkół pielęgniarskich na przykładzie realizacji<br>ćwiczeń z pielęgniarstwa / red. <i>Wiesława Ciechaniewicz</i> Warszawa : <u>Centrum Edukacji Medycznej</u> ,<br>1994 120 s. ; 21 cm.<br>Hasło przedmiotowe: <u>Pielęgniarstwo - nauczanie</u><br>Wypożyczalnia: można wypożyczyć sygn. 30571;<br>Czytelnia: tylko na miejscu sygn. 30570-CZ 61/IV;<br>Brak informacji o dostępności: magazyn : sygn. 30568 - 30569; |
| 2.          |           | Pedagogika : podręcznik dla szkół medycznych / red. <i>Wiesława Ciechaniewicz</i> Warszawa :<br><u>Wydawnictwo Lekarskie PZWL</u> , 2000 275s. ; 24 cm.<br>Hasło przedmiotowe: <u>pedagogika</u> ; <u>pielęgniarstwo - pedagogika</u> ; <u>wychowanie - metody</u> ; <u>37</u><br>Wypożyczalnia: można wypożyczyć sygn. 60381;<br>Czytelnia: tylko na miejscu sygn. 60380-CZ 37;                                                                                                    |
| 3.          |           | Pedagogika : podręcznik dla szkół medycznych / red. <i>Wiesława Ciechaniewicz</i> Warszawa :<br><u>Wydawnictwo Lekarskie PZWL</u> , 2000 275s. ; 24 cm.<br>Hasło przedmiotowe: <u>pedagogika</u> ; <u>wychowanie - metody</u> ; <u>pielęgniarstwo - pedagogika</u><br>Wypożyczalnia: można wypożyczyć sygn. 30026;                                                                                                    |
| 4.          |           | <ul> <li>***</li> <li>Pielęgniarstwo - ćwiczenia : podręcznik dla studiów medycznych. Tom 1 / red. Wiesława Ciechaniewicz.</li> <li>Wyd. 3 zm. i uzup Warszawa : Wydawnictwo Lekarskie PZWL, 2006 XXXI, 425 s. : il. ; 24 cm.</li> <li>Hasło przedmiotowe: Pielęgniarstwo - ćwiczenia ; Pielęgnowanie chorych</li> <li>Wypożyczalnia: można wypożyczyć sygn. 62070 - 62072; 60636 - 60644;</li> <li>Czytelnia: tylko na miejscu sygn. 60635-CZ 61/IV;</li> </ul>                                                           |
| 5.          |           | <ul> <li>Pielęgniarstwo - ćwiczenia : podręcznik dla studiów medycznych. Tom 1 / red. Wiesława Ciechaniewicz.</li> <li>Wyd. 3 zm. i uzup Warszawa : <u>Wydawnictwo Lekarskie PZWL</u>, 2010 XXXI,425 s. : il. ; 24 cm.</li> <li>Hasło przedmiotowe: <u>Pielęgniarstwo - ćwiczenia</u> ; <u>Pielęgnowanie chorych</u></li> <li>Winschwarzelnia: monthe wynatiwary course. 73244, 73232, 73244, 73232, 73244, 73258.</li> </ul>                                                                                              |

Każdy rekord to opis bibliograficzny materiału bibliotecznego oraz informacje o jego dostępności. **Wypożyczalnia** i **magazyn** podają sygnatury książek, które można wypożyczyć na zewnątrz. Wyszukiwanie można zawęzić wybierając zakres lat wydania:

| Księgozbiór główny [ zmień ]<br>Karko                                      | Katalog - księgozbi<br>moska Państwowa | ór główny<br>Szkoła Wyż | sza         |          |
|----------------------------------------------------------------------------|----------------------------------------|-------------------------|-------------|----------|
|                                                                            | Wyszukiwanie                           | Wyniki                  | Nowości     | Historia |
| tytuł 🔻                                                                    | <u></u>                                |                         |             |          |
| nazwisko i imię 🔹                                                          | Ciechaniewicz, Wiesława                |                         |             | II i •   |
| hasło przedmiotowe                                                         | 2)<br>1)                               |                         |             |          |
| Wybierz zakres lat wydania:<br>od: do:<br>2010 2013<br>⊕ Data aktualizacji | 52                                     |                         | <u>L</u> F  | 2        |
| Wyszukanie w dowolnym polu                                                 |                                        |                         |             |          |
| Widok: dostępność egzemplarzy                                              |                                        | Sortowanie:             | Standardowe | *        |
|                                                                            | Szukaj                                 |                         |             |          |

W tym przypadku system odnalazł 3 rekordy (opisy bibliograficzne), w których pojawia się nazwisko *Wiesławy Ciechaniewicz:* 

| Księgozbio                                                                                                    | r głown |                                                                                                    |
|----------------------------------------------------------------------------------------------------|---------|----------------------------------------------------------------------------------------------------|
|                                                                                                    |         |                                                                                                    |
|                                                                                                    |         |                                                                                                    |
|                                                                                                    |         | Katalog - księgozbior głowny                                                                                                    |
|                                                                                                    |         | Karkonoska Panstwowa Szkoła Wyższa                                                                                                    |
|                                                                                                    |         |                                                                                                    |
|                                                                                                    | -       |                                                                                                    |
| ١.                                                                                                    |         | Wyszukiwanie Wyniki Nowości Historia                                                                                                    |
|                                                                                                    |         | Znaleziono 3 rekordy                                                                                                    |
|                                                                                                    |         | Znaležiono S tekordy.                                                                                                    |
| 7                                                                                                    | . Y.    | 1                                                                                                    |
| 23                                                                                                    | apytan  | ie:                                                                                                    |
|                                                                                                    | 1. V    | Vyszukiwanie podstawowe: tytuł i nazwisko i imię Ciechaniewicz, Wiesława i hasło przedmiotowe                                                                              |
|                                                                                                    | 2       | 010 2013                                                                                                    |
|                                                                                                    |         |                                                                                                    |
|                                                                                                    |         |                                                                                                    |
| Sortowa                                                                                                    | nie:    | Standardowe T                                                                                                    |
| -                                                                                                    | -       |                                                                                                    |
| Lp. W                                                                                                    | ybor    | Pozycja [ Zaznacz / Odznacz widoczne rekordy ]                                                                                                    |
| 1.                                                                                                    |         | ***                                                                                                    |
|                                                                                                    |         | Pielęgniarstwo - ćwiczenia : podręcznik dla studiów medycznych. Tom 1 / red. Wiesława Ciechaniewicz                                                                        |
|                                                                                                    |         | Wyd. 3 2m. i uzup Warszawa : <u>Wydawnictwo Lekarskie PZWL</u> , 2010 XXXI,425 s. : II. ; 24 cm.<br>Hasło przedmiotowe: Pielegniarstwo - ćwiczenia : Pielegnowanie chorych |
|                                                                                                    |         | Wypożyczalnia: można wypożyczyć sygn. 72342 - 72346; 72332 - 72340; 70667 - 70668; 70658 -                                                                                 |
|                                                                                                    |         | 70665;                                                                                                    |
| 2                                                                                                    |         | ***                                                                                                    |
| 2.                                                                                                    |         | Pielegniarstwo - ćwiczenia : podrecznik dla studiów medycznych. Tom 2 / red. Wiesława Ciechaniewicz                                                                        |
|                                                                                                    |         | Wyd. 3 zm. i uzup. (dodruk) Warszawa : Wydawnictwo Lekarskie PZWL, 2010 XXXI, 426-938 s. : il.                                                                             |
|                                                                                                    |         | ; 24 cm.                                                                                                    |
|                                                                                                    |         | Wypożyczalnia: można wypożyczyć sygn. 72349 - 72361: 70681: 70678 - 70679: 70675 - 70676:                                                                                  |
|                                                                                                    |         | 70670 - 70673;                                                                                                    |
|                                                                                                    |         | Brak informacji o dostępności: magazyn : sygn. 72347 - 72348;                                                                                                    |
| 2                                                                                                    |         | Clash stanian Westman                                                                                                    |
| 3.                                                                                                    |         | Wstrzykniecia śródskórne, podskórne, domieśniowe i dożylne : podrecznik dla studiów medycznych /                                                                           |
|                                                                                                    |         | Wiesława Ciechaniewicz, Elżbieta Grochans, Ewa Łoś Wyd. 1 (dodruk) - Warszawa : Wydawnictwo                                                                                |
|                                                                                                    |         | Lekarskie PZWL, 2011 229s. : il. ; 23 cm.                                                                                                    |
|                                                                                                    |         | śródskórne : Wstrzykniecia domieśniowe : Wstrzykniecia dożylne                                                                                                    |
|                                                                                                    |         | Wypożyczalnia: można wypożyczyć sygn. 75573 - 75577; 75409 - 75418; 71259 - 71268;                                                                                         |
|                                                                                                    |         |                                                                                                    |
|                                                                                                    |         | 0000                                                                                                    |
|                                                                                                    |         |                                                                                                    |
| and the second second s | -       |                                                                                                    |
| Widok                                                                                                    | : dost  | ępność egzemplarzy 🔻 Pobierz: Zestawienie liniowe RTF 🔹 wszystkie 💌 💽                                                                                                    |
| 2                                                                                                    |         |                                                                                                    |

### Wyszukiwanie po haśle przedmiotowym:

Najczęstszą formą wyszukiwania jest wyszukiwanie po **haśle przedmiotowym**. Jest to szczególnie przydatne gdy szukamy materiałów z danej dziedziny, na dany temat nie znając tytułów ani autorów publikacji. W okno wyszukiwawcze **hasło przedmiotowe** wpisujemy np. pedagogika specjalna:

| Księgozbiór główny [ <b>zmień</b> ]                           |                        |          |
|---------------------------------------------------------------|------------------------|----------|
| Katalog - księgozbiór g<br>Karkonoska Państwowa Szk           | Jłówny<br>coła Wyższa  |          |
| Wyszu Wyszu                                                   | ukiwanie Nowości       | Historia |
| tytuł 🔻                                                       |                        | 4 i 🔹    |
| nazwisko i imię 🔻                                             |                        | ۲ i      |
| hasło przedmiotowe   pedagogika specjalna                     |                        | 4        |
| Wybierz zakres lat wydania:<br>od: do:<br>Data aktualizacji   | PAR                    | E        |
| 🕀 Wyszukanie w dowolnym polu                                  |                        |          |
| Widok: dostępność egzemplarzy   S Szukaj                      | ortowanie: Standardowe | <b>-</b> |
| Wygenerowane przez SOWA-WWW w 0.040<br>B 밝는 SOKRATES-Software | 0 sekund(y)            | 115090   |

System biblioteczny odnalazł 28 rekordów, w których wystąpiło to hasło:

|     | gioniny         | [ zmien ]                                                                                                    |
|-----|-----------------|----------------------------------------------------------------------------------------------------|
|     |                 | Katalog - księgozbiór główny<br>Karkonoska Państwowa Szkoła Wyższa                                                                                                    |
|     |                 | Wyszukiwanie Wyniki Nowości Historia                                                                                                    |
|     |                 | Znaleziono 28 rekordów.                                                                                                    |
| Za  | apytani<br>1. W | e:<br>Y <b>yszukiwanie podstawowe:</b> tytuł i nazwisko i imię i hasło przedmiotowe pedagogika specjalna                                                                                                    |
| war | nie: s          | tandardowe •                                                                                                    |
|     |                 | <ul> <li>Dzieci z zaburzeniami łączonymi : trudne ścieżki rozwoju / red. nauk. Barbara Winczura Wyd. 2<br/>Kraków : <u>Oficyna Wydawnicza "Impuls"</u>, 2012 - 312 s. : il. ; 24 cm.</li> <li>Hasło przedmiotowe: <u>Dziecko z zespołem Aspergera - psychoterapia</u> ; <u>Dziecko z zespołem Aspergera - rozwój psychofizyczny</u> ; <u>Zespół Aspergera ; Pedagogika specialna - Zespół Aspergera</u></li> </ul>                                                                                                    |
|     |                 | Wypożyczalnia: można wypożyczyć sygn. 72943 - 72944;<br>Brak informacji o dostępności: czytelnia : sygn. 72942-CZ 37/I;                                                                                                    |
|     |                 | Wypożyczalnia: można wypożyczyć sygn. 72943 - 72944;<br>Brak informacji o dostępności: czytelnia : sygn. 72942-CZ 37/I;<br>***<br>Formy opieki, wychowania i wsparcia w zreformowanym systemie pomocy społecznej / pod red. Józefy<br>Bragiel i Sylwii Badory ; [wstęp Sylwia Badora, Józefa Bragiel ; aut. Sylwia Badora et al.] ; Uniwersytet<br>Opolski Opole : Wydawnictwo Uniwersytetu Opolskiego, 2005 595 s. : il. ; 24 cm.<br>Hasło przedmiotowe: Opieka społeczna - Polska - od 1989 r ; <i>Pedagogika</i> opiekuńcza - organizacja ;<br><i>Pedagogika specjalna</i> - organizacja ; Placówki opiekuńczo-wychowawcze ; Ludzie starzy - opieka<br>Wypożyczalnia: można wypożyczyć sygn. 69573 - 69577; 69000 - 69007; 64400 - 64402;                                                                                                    |
|     |                 | Wypożyczalnia: można wypożyczyć sygn. 72943 - 72944;<br>Brak informacji o dostępności: czytelnia : sygn. 72942-CZ 37/I; Formy opieki, wychowania i wsparcia w zreformowanym systemie pomocy społecznej / pod red. Jóżefy<br>Brągiel i Sylwii Badory ; [wstęp Sylwia Badora, Józefa Brągiel ; aut. Sylwia Badora et al.] ; Uniwersytet<br>Opolski Opole : Wydawnictwo Uniwersytetu Opolskiego, 2005 595 s. : il. ; 24 cm.<br>Hasło przedmiotowe: Opieka społeczna - Polska - od 1989 r ; <i>Pedagodika</i> opiekuńcza - organizacja ;<br><i>Pedagodika specialna - organizacja</i> ; Placówki opiekuńczo-wychowawcze ; Ludzie starzy - opieka<br>Wypożyczalnia: można wypożyczyć sygn. 69573 - 69577; 69000 - 69007; 64400 - 64402; Formy opieki, wychowania i wsparcia w zreformowanym systemie pomocy społecznej / pod red. Jóżefy<br>Brągiel i Sylwii Badory ; [wstęp Sylwia Badora, Józefa Brągiel ; aut. Sylwia Badora et al.] ; Uniwersytet<br>Opolski Opole : Wydawnictwo Uniwersytetu Opolskiego, 2005 595 s. : il. ; 24 cm. Hasło przedmiotowe: Opieka społeczna - Polska - od 1989 r ; <i>Pedagodika</i> opiekuńcza - organizacja ;<br><i>Pedagodika</i> specialna - organizacja ; Placówki opiekuńczo-wychowawcze ; Ludzie starzy - opieka<br>Opolski Opole : Wydawnictwo Uniwersytetu Opolskiego, 2005 595 s. : il. ; 24 cm. Hasło przedmiotowe: Opieka społeczna - Polska - od 1989 r ; <i>Pedagodika</i> opiekuńcza - organizacja ;<br><i>Pedagodika</i> specialna - organizacja ; Placówki opiekuńczo-wychowawcze ; Ludzie starzy - opieka<br>Wypożyczalnia: można wypożyczyć sygn. 65118 - 65121;<br>Brak informacji o dostępności: czytelnia : sygn. 65117-CZ 37;                                                                                                    |
|     |                 | <ul> <li>Wypożyczalnia: można wypożyczyć sygn. 72943 - 72944;</li> <li>Brak informacji o dostępności: czytelnia : sygn. 72942-CZ 37/I;</li> <li>Formy opieki, wychowania i wsparcia w zreformowanym systemie pomocy społecznej / pod red. Józefy Bragiel i Sylwii Badory ; [wstęp Sylwia Badora, Józefa Bragiel ; aut. Sylwia Badora et al.] ; Uniwersytet Opolski Opole : Wydawnictwo Uniwersytetu Opolskiego, 2005 595 s. ; il. ; 24 cm.</li> <li>Hasło przedmiotowe: Opieka społeczna - Polska - od 1989 r ; <i>Pedagodika opiekuńcza - organizacia ; Pedagodika specialna - organizacia ; Placówki opiekuńczo-wychowawcze ; Ludzie starzy - opieka Wypożyczalnia:</i> można wypożyczyć sygn. 69573 - 69577; 69000 - 69007; 64400 - 64402;</li> <li>***</li> <li>Formy opieki, wychowania i wsparcia w zreformowanym systemie pomocy społecznej / pod red. Józefy Bragiel i Sylwii Badory ; [wstęp Sylwia Badora, Józefa Bragiel ; aut. Sylwia Badora et al.] ; Uniwersytet Opolski Opole : Wydawnictwo Uniwersytetu Opolskiego, 2005 595 s. ; il. ; 24 cm.</li> <li>Hasło przedmiotowe: Opieka społeczna - Polska - od 1989 r ; <i>Pedagodika</i> opiekuńcza - organizacia ; <i>Pedagodika specialna - organizacia ; Placówki opiekuńczo-wychowawcze ; Ludzie starzy - opieka Wypożyczalnia:</i> można wypożyczyć sygn. 65118 - 65121;</li> <li>Brak informacji o dostępności: czytelnia : sygn. 65117 - CZ 37;</li> <li>***</li> <li><i>Pedagodika specjalna</i> / red. Władysław Dykcik Wyd. 4 Poznań : Wydawnictwo Naukowe UAM, 2003 458s.; 24 cm.</li> <li>Hasło przedmiotowe: <i>Pedagodika specjalna</i> ; Edukacia osób niepełnosprawnych ; Ososby niepełnosprawnych ; Ososby niepełnosprawnych ; <i>Ososby niepełnosprawny ; Pedagodika</i></li> <li>Wypożyczalnia: można wypożyczyć sygn. 58472 - 58475; 58470;</li> </ul> |

**Hasło przedmiotowe** – odzwierciedla zbliżoną treść dokumentu, w którym poszczególne elementy mają ściśle określone miejsce, powinno ono wyrażać przedmiot dokumentu (treść) oraz istotne cechy, które przedmiot ten charakteryzują. Informacje na temat zasad konstruowania haseł przedmiotowych można znaleźć na internetowej stronie Biblioteki Narodowej.

Przykłady haseł przedmiotowych:

- pedagogika specjalna
- dziecko rozwój psychofizyczny
- Polska historia
- nauczyciele psychologia
- choroby dziecięce
- chorzy na mukowiscydozę
- mukowiscydoza leczenie

Wyszukiwanie wg pozostałych kryteriów wygląda tak samo, należy tylko wybrać z listy za pomocą jakiego hasła będziemy przeszukiwać zasoby biblioteczne:

| gozbiór glówny [ <b>zmień</b> ]<br>Katal<br>Karkonosk                                                                                             | og - księgozbiór główny<br>ka Państwowa Szkoła Wyższa |          |
|----------------------------------------------------------------------------------------------------|-------------------------------------------------------|----------|
|                                                                                                    | Wyszukiwanie Nowości                                  | Historia |
| tytuł 🔻                                                                                                    |                                                       | i •      |
| nazwisko i imię 🔹                                                                                                    |                                                       | i •      |
| hasło przedmiotowe                                                                                                    |                                                       |          |
| haslo przedmiotowe<br>symbol UKD<br>wydawca<br>numer ISBN<br>sygnatura<br>tytuł<br>tytuł serii<br>nazwisko i imię<br>⊕ Wyszukanie w dowolnym polu | 2025                                                  | 2        |
| Vidok: dostępność egzemplarzy 🔹                                                                                                    | Sortowanie: Standardowe                               | •        |

#### **Czasopisma**

Katalog **Czasopism** zawiera opisy bibliograficzne artykułów czasopism naukowych prenumerowanych przez bibliotekę KPSW. Aby przejść do tego katalogu należy **zmienić** indeks z **Księgozbioru głównego** na **Czasopisma:** 

| wości Historia |
|----------------|
| i •            |
| i .            |
| II I           |
| RE             |
|                |
| dowe 🔻         |
| an             |

Indeksy wg których możemy przeglądać katalog Czasopism:

- tytuł (oznacza tytuł artykułu)
- osoba jako hasło formalne (autor artykułu)
- hasło przedmiotowe dowolne
- tytuł czasopisma z cytaty (tytuł prenumerowanego czasopisma)

Zasady wyszukiwania są takie same jak w przypadku **Księgozbioru głównego.** Znając tytuł artykułu możemy odnaleźć informacje o jego autorze i miejscu jego publikacji (tytuł czasopisma). W okno wyszukiwawcze wpisujemy np. *Mój zawód, moja pasja:* 

| K                                                                                 | arkonoska Państwowa Szkoła W              | lyższa<br>Wyszukiwanie | 8  | listori | a |
|-----------------------------------------------------------------------------------|-------------------------------------------|------------------------|----|---------|---|
| tytuł                                                                             | <ul> <li>Mój zawód, moja pasja</li> </ul> |                        | I. | i       | 2 |
| osoba jako hasło formalne                                                         | •                                         |                        | K  | i       | 8 |
| Wybierz zakres lat wydania:<br>od: do:<br>① ① ② ③ ③ ③ ③ ③ ③ ③ ③ ③ ③ ③ ③ ③ ③ ③ ③ ③ | 426                                       | AF                     | 2  | E       |   |
| Widok: dostępność egzemplarzy                                                     | ▼ Sortowan                                | ie: Standardowe        |    |         | • |

System wyświetlił nam 1 rekord o podanym tytule:

| Asseptisms [ zmlaň ]         Katalog - czasopisma<br>Karkonoska Państwowa Szkoła Wyższa         Wyszukiwanie         Wyszukiwanie         Wyszukiwanie         Wyszukiwanie podstawowe: tytuł Mój zawód, moja pasja i osoba jako haslo formalne i haslo<br>przedmiotowe dowolne         Kandardowe         Image:         Image:         Kandardowe         Image:         Image: <th></th>                                                                                                    |                                         |
|----------------------------------------------------------------------------------------------------|-----------------------------------------|
| Katalog - czasopisma<br>Karkonoska Państwowa Szkoła Wyższa         Wyszukiwanie       Wynik         Zaleziono 1 rekord.         Zapytanie:       Nyszukiwanie podstawowe: tytuł Mój zawód, moja pasja i osoba jako hasło formalne i hasło<br>przedmiotowe dowolne         Ortowanie:       Standardowe         Vybór Pozycja [ Zaznacz / Odznacz widoczne rekordy ]       O         Mój zawód, moja pasja / Wojciech Kapała, Małgorzata Lesińska-Sawicka // Magazyn Piełegniarze<br>położnej 2014, mr 7-8 (205-206), s. 8-9 Warszawa : Naczelna Rada Piełegniarze, psychologia - Polska - 21 w ; Piełegniarstwo - Polska - 21 w ; Piełegniarze, psychologia - Polska - 21 w ; Piełegniarze - sociologia - Polska - 21 w ; Piełegniarze - sociologia - Polska - 21 w ; Piełegniarze - 21 w ; Piełegniarze - 21 w ; Piełegniarze - 21 w ; Piełeg |                                         |
| Katalog - czasopisma<br>Karkonoska Państwowa Szkoła Wyższa         Wyszukiwanie       Wyniki         Znaleziono 1 rekord.         Zapytanie:       Nyszukiwanie podstawowe: tytuł Mój zawód, moja pasja i osoba jako hasło formalne i hasło<br>przedmiotowe dowolne         Wybór Pozycja I Zaznacz / Odznacz widoczne rekordy I       Nój zawód, moja pasja / Wojciech Kapała, Małgorzata Lesińska-Sawicka // Magazyn Pielęgnia<br>Położnej 2014, nr 7-8 (205-206), s. 8-9 Warszawa : Naczelna Rada Pieleoniarek i Położni<br>Hasło przedmiotowe dowolne: Pieleoniarstwo - Polska - 21 w; Pieleoniarki I pieleoniarze<br>psychologia - Polska - 21 w; Pieleoniarki i pieleoniarze - sociologia - Polska - 21 w                                                                                                    | ALL ALL ALL ALL ALL ALL ALL ALL ALL ALL |
| Katalog - czasopisma<br>Karkonoska Państwowa Szkoła Wyższa         Wyszukiwanie       Wyniki         Znaleziono 1 rekord.         Zapytanie:       Nyszukiwanie podstawowe: tytuł Mój zawód, moja pasja i osoba jako hasło formalne i hasło przedmiotowe dowolne         P.       Wybór       Pozycja [Zaznacz / Odznacz widoczne rekordy]         I.       Kapała, Wojciech<br>Mój zawód, moja pasja / Wojciech Kapała, Małgorzata Lesińska-Sawicka // Magazyn Pielęgnia<br>Położnej 2014, nr 7-8 (205-206), s. 8-9 Warszawa : Naczelna Rada Pielęgniarek i Położn<br>Hasło przedmiotowe dowolne: Pielęgniarstwo - Polska - 21 w ; Pielęgniarki i pielęgniarze<br>psychologia - Polska - 21 w ; Pielęgniarki i pielęgniarze - sociologia - Polska - 21 w                                                                                                    | 13 A                                    |
| Karkonoska Państwowa Szkoła Wyższa         Wyszukiwanie       Wyniki         Znaleziono 1 rekord.         Zapytanie:         1. Wyszukiwanie podstawowe: tytuł Mój zawód, moja pasja i osoba jako hasło formalne i hasło przedmiotowe dowolne         rtowanie:         Standardowe         v         p. Wybór Pozycja [ Zaznacz / Odznacz widoczne rekordy ]         1.         Kapała, Wojciech         Mój zawód, moja pasja / Wojciech Kapała, Małgorzata Lesińska-Sawicka // Magazyn Pielęgniar Polożnej 2014, nr 7-8 (205-206), s. 8-9 Warszawa : Naczelna Rada Pielegniarek i Polożne psychologia - Polska - 21 w ; Pielegniartki i pielegniarze - sociologia - Polska - 21 w ;                                                                                                    |                                         |
| Wyszukiwanie       Wyniki         Znaleziono 1 rekord.         Zapytanie:         1. Wyszukiwanie podstawowe: tytuł Mój zawód, moja pasja i osoba jako haslo formalne i haslo przedmiotowe dowolne         rtowanie:         Standardowe         v         p. Wybór Pozycja [ Zaznacz / Odznacz widoczne rekordy ]         1.         Kapała, Wojciech         Mój zawód, moja pasja / Wojciech Kapała, Małgorzata Lesińska-Sawicka // Magazyn Pielęgniarze Polożnej 2014, nr 7-8 (205-206), s. 8-9 Warszawa : Naczelna Rada Pielegniarze i Polożne dowolne: Pielegniarstwo - Polska - 21 w ; Pielegniarze psychologia - Polska - 21 w ; Pielegniarski i pielegniarze - sociologia - Polska - 21 w ;                                                                                                    |                                         |
| Wyszukiwanie       Wyniki         Znaleziono 1 rekord.         Zapytanie:         1. Wyszukiwanie podstawowe: tytuł Mój zawód, moja pasja i osoba jako hasło formalne i hasło przedmiotowe dowolne         rtowanie:         Standardowe         P. Wybór Pozycja [ Zaznacz / Odznacz widoczne rekordy ]         1.         Kapała, Wojciech         Mój zawód, moja pasja / Wojciech Kapała, Małgorzata Lesińska-Sawicka // Magazyn Pielęgniarze Położnej 2014, nr 7-8 (205-206), s. 8-9 Warszawa : Naczelna Rada Pielęgniarze i psychologia - Polska - 21 w ; Pielęgniarki i pielęgniarze - sociologia - Polska - 21 w                                                                                                    |                                         |
| Znaleziono 1 rekord.         Zapytanie:         1. Wyszukiwanie podstawowe: tytuł Mój zawód, moja pasja i osoba jako hasło formalne i hasło przedmiotowe dowolne         ntowanie:         Standardowe         v         p. Wybór Pozycja [ Zaznacz / Odznacz widoczne rekordy ]         1.         Kapała, Wojciech         Mój zawód, moja pasja / Wojciech Kapała, Małgorzata Lesińska-Sawicka // Magazyn Pielęgniare Polożnej 2014, nr 7-8 (205-206), s. 8-9 Warszawa : Naczelna Rada Pielęgniarek i Polożne Hasło przedmiotowe dowolne: Pielęgniarstwo - Polska - 21 w ; Pielęgniarze psychologia - Polska - 21 w ; Pielęgniarze - sociologia - Polska - 21 w                                                                                                    | Historia                                |
| Zapytanie:          1. Wyszukiwanie podstawowe: tytuł Mój zawód, moja pasja i osoba jako hasło formalne i hasło przedmiotowe dowolne         rtowanie:       Standardowe         y       Wybór Pozycja [ Zaznacz / Odznacz widoczne rekordy ]         1.       Kapała, Wojciech         Mój zawód, moja pasja / Wojciech Kapała, Małgorzata Lesińska-Sawicka // Magazyn Pielęgniarek i Położnej 2014, nr 7-8 (205-206), s. 8-9 Warszawa : Naczelna Rada Pielęgniarek i Położne Hasło przedmiotowe dowolne: Pielęgniarstwo - Polska - 21 w; Pielęgniarze psychologia - Polska - 21 w; Pielęgniarze - sociologia - Polska - 21 w                                                                                                    | 1                                       |
| rtowanie: Standardowe                                                                                                    |                                         |
| rtowanie: Standardowe                                                                                                    |                                         |
| <ul> <li>Wybór Pozycja [ Zaznacz / Odznacz widoczne rekordy ]</li> <li>Kapała, Wojciech<br/>Mój zawód, moja pasja / Wojciech Kapała, Małgorzata Lesińska-Sawicka // Magazyn Pielęgnia<br/>Położnej 2014, nr 7-8 (205-206), s. 8-9 Warszawa : <u>Naczelna Rada Pielęgniarek i Położn</u><br/>Hasło przedmiotowe dowolne: Pielęgniarstwo - Polska - 21 w ; Pielegniarki i pielęgniarze<br/>psychologia - Polska - 21 w ; Pielegniarki i pielęgniarze - socjologia - Polska - 21 w</li> </ul>                                                                                                    | 000                                     |
| <ul> <li>Kapała, Wojciech<br/>Mój zawód, moja pasja / Wojciech Kapała, Małgorzata Lesińska-Sawicka // Magazyn Pielęgnia<br/>Położnej 2014, nr 7-8 (205-206), s. 8-9 Warszawa : <u>Naczelna Rada Pielęgniarek i Położn</u><br/>Hasło przedmiotowe dowolne: <u>Pielęgniarstwo - Polska - 21 w</u>; <u>Pielęgniarki i pielęgniarze</u><br/>psychologia - Polska - 21 w; <u>Pielęgniarki i pielęgniarze - sociologia - Polska - 21 w</u></li> </ul>                                                                                                    |                                         |
| Napala, Projučki Moja pasja / Wojciech Kapała, Małgorzata Lesińska-Sawicka // Magazyn Pielęgnik<br>Mój zawód, moja pasja / Wojciech Kapała, Małgorzata Lesińska-Sawicka // Magazyn Pielęgnik<br>Położnej 2014, nr 7-8 (205-206), s. 8-9 Warszawa : <u>Naczelna Rada Pielęgniarek i Położr</u><br>Hasło przedmiotowe dowolne: Pielęgniarstwo - Polska - 21 w ; Pielęgniarki i pielęgniarze<br>psychologia - Polska - 21 w ; Pielęgniarki i pielęgniarze - sociologia - Polska - 21 w                                                                                                    |                                         |
| Położnej 2014, nr 7-8 (205-206), s. 8-9 Warszawa : <u>Naczelna Rada Pielęgniarek i Położr</u><br>Hasło przedmiotowe dowolne: <u>Pielęgniarstwo - Polska - 21 w</u> ; <u>Pielęgniarze</u><br>psychologia - Polska - 21 w ; <u>Pielęgniarki i pielęgniarze - sociologia - Polska - 21 w</u>                                                                                                    | arki i                                  |
| psychologia - Polska - 21 w ; Pielegniarki i pielegniarze - sociologia - Polska - 21 w                                                                                                    | <u>ych</u> , 2014.                      |
| 0                                                                                                    | -                                       |
| 0                                                                                                    | 14                                      |
|                                                                                                    | 000                                     |
|                                                                                                    |                                         |
| Vidok: dostepność egzemplarzy                                                                                                    | de 🔻 🕥                                  |

Jest to opis bibliograficzny tego artykułu, a więc jego tytuł, autorzy, tytuł czasopisma, w którym się ukazał (*Magazyn Pielęgniarki i Położnej*), numer i rok wydania oraz numery stron, na których został opublikowany. Dodatkowo system wyświetla **hasła przedmiotowe** opisujące treść tego artykułu, będące zarazem linkami do artykułów o podobnej tematyce.

Wybierając jako indeks wyszukiwawczy **tytuł czasopisma z cytaty** możemy przejrzeć zawartość wszystkich zaprenumerowanych numerów danego czasopisma:

| Czasopisma [ <u>zmień</u> ]            |                                                           |                     |
|----------------------------------------|-----------------------------------------------------------|---------------------|
| K                                      | Katalog - czasopisma<br>arkonoska Państwowa Szkoła Wyższa |                     |
|                                        | Wyszukiwanie Wyniki                                       | Historia            |
| tytuł czasopisma z cytaty              | <ul> <li>Magazyn Pielęgniarki i Położnej</li> </ul>       | <b>I</b> i <b>•</b> |
| osoba jako hasło formalne              | •                                                         |                     |
| hasło przedmiotowe dowolne             | •                                                         |                     |
| Wybierz zakres lat wydania:<br>od: do: | 62632                                                     | 26                  |
| Widok: dostępność egzemplarzy          | ▼ Sortowanie: Standardowe Szukaj                          | •                   |

Uzyskaliśmy informację, że w systemie znajduje się 1213 rekordów zawierających opisy bibliograficzne artykułów z czasopisma *Magazyn Pielęgniarki i Położnej:* 

| Katalog - czasopisma<br>Karkonoska Państwowa Szkoła Wyższa         Image: Standard Strategy Strategy S                                                                                                    | ascopisma [ zmiań ]         Katalog - czasopisma<br>Karkonoska Państwowa Szkoła Wyższa         Wyszukiwanie       Wyniki         Historia         Znaleziono 1213 rekordy.         Zapytanie:         1.       Wyszukiwanie podstawowe: tytuł czasopisma z cytaty Magazyn Pielęgniarki i Położnej i osoba jako<br>hasło formalne i hasło przedmiotowe dowolne         ortowanie:       Standardowe         Up.       Wybór Pozycja [ Zaznacz / Odznacz widoczne rekordy ]         1.       ****         1.       ****         Bolesność piersi // Magazyn Pielęgniarki i Położnej, - 2012, nr 4 (178), s. 9 Warszawa :                                                                                                    |              |                                                                                                    |                                                                                                    |
|----------------------------------------------------------------------------------------------------|----------------------------------------------------------------------------------------------------|--------------|----------------------------------------------------------------------------------------------------|----------------------------------------------------------------------------------------------------|
| Wyszukiwanie       Wyniki       Historia         Zapytanie:       .       .       .       .       .       .       .       .       .       .       .       .       .       .       .       .       .       .       .       .       .       .       .       .       .       .       .       .       .       .       .       .       .       .       .       .       .       .       .       .       .       .       .       .       .       .       .       .       .       .       .       .       .       .       .       .       .       .       .       .       .       .       .       .       .       .       .       .       .       .       .       .       .       .       .       .       .       .       .       .       .       .       .       .       .       .       .       .       .       .       .       .       .       .       .       .       .       .       .       .       .       .       .       .       .       .       .       .       .       .       .       .                                                                                                    | Katalog - czasopisma<br>Karkonoska Państwowa Szkoła Wyższa         Wyszukiwanie       Wyniki       Historia         Znaleziono 1213 rekordy.       Zapytanie:       Nyszukiwanie podstawowe: tytuł czasopisma z cytaty Magazyn Pielęgniarki i Położnej i osoba jako<br>hasło formalne i hasło przedmiotowe dowolne       O       O       O         Lorotowanie:       Standardowe       V       Wybór Pozycja [ Zaznacz / Odznacz widoczne rekordy ]       1.       1.       1.       1.       1.       1.       1.       1.       1.       1.       1.       1.       1.       1.       1.       1.       1.       1.       1.       1.       1.       1.       1.       1.       1.       1.       1.       1.       1.       1.       1.       1.       1.       1.       1.       1.       1.       1.       1.       1.       1.       1.       1.       1.       1.       1.       1.       1.       1.       1.       1.       1.       1.       1.       1.       1.       1.       1.       1.       1.       1.       1.       1.       1.       1.       1.       1.       1.       1.       1.       1.       1.       1.       1.       1.       1.       1.       1.       <                                                                                                    | opisma [ zmi | [zmień]                                                                                                    |                                                                                                    |
| Katalog - czasopisma<br>Karkonoska Państwowa Szkoła Wyższa         Wyszukiwanie       Wyniki       Historia         Zapytanie:       .       .       .         1.       Wyszukiwanie podstawowe: tytuł czasopisma z cytaty Magazyn Pielęgniarki i Położnej i osoba jako<br>hasło formalne i hasło przedmiotowe dowolne       .         2.       .       .       .         9.       Wybór Pozycja [ Zaznacz / Odznacz widoczne rekordy]       .       .         1.       .       .       .       .         2.       .       .       .       .       .         2.       .       .       .       .       .       .         2.       .       .       .       .       .       .       .         2.       .       .       .       .       .       .       .       .         2.       .       .       .       .       .       .       .       .         3.       .       Bołesność piersi // Magazyn Pielęgniarki i Położnej 2012, nr 4 (178), s. 9 Warszawa :<br>Wydawnictwo Lekarskie PZWL, 2012.       .       .       .         4.       .       .       .       .       .       .       .       .       .       . <td< th=""><th>Katalog - czasopisma<br/>Karkonoska Państwowa Szkoła Wyższa         Wyszukiwanie       Wyniki       Historia         Znaleziono 1213 rekordy.       Zapytanie:       .         Vyszukiwanie podstawowe: tytuł czasopisma z cytaty Magazyn Pielęgniarki i Położnej i osoba jako<br/>hasło formalne i hasło przedmiotowe dowolne       O O O O         Protowanie:       Standardowe       Vybór Pozycja [ Zaznacz / Odznacz widoczne rekordy ]       O O O O         1.       I O Wybór Pozycja [ Zaznacz / Odznacz widoczne rekordy ]       I O O O O       O O O O         2.       I Standardowe dowolne:       Czasopisma medyczne polskie ; Pielegniarski i Położnej, - 2009, nr 12 (150<br/>s. 3-5 Warszawa : Wydawnictwo Lekarskie PZWL, 2009.       Pielegniarski i Położnej, - 2012, nr 4 (178), s. 9 Warszawa :<br/>Bolesność piersi // Magazyn Pielegniarki i Położnej, - 2012, nr 4 (178), s. 9 Warszawa :</th><th></th><th></th><th>â</th></td<>                                                                                                    | Katalog - czasopisma<br>Karkonoska Państwowa Szkoła Wyższa         Wyszukiwanie       Wyniki       Historia         Znaleziono 1213 rekordy.       Zapytanie:       .         Vyszukiwanie podstawowe: tytuł czasopisma z cytaty Magazyn Pielęgniarki i Położnej i osoba jako<br>hasło formalne i hasło przedmiotowe dowolne       O O O O         Protowanie:       Standardowe       Vybór Pozycja [ Zaznacz / Odznacz widoczne rekordy ]       O O O O         1.       I O Wybór Pozycja [ Zaznacz / Odznacz widoczne rekordy ]       I O O O O       O O O O         2.       I Standardowe dowolne:       Czasopisma medyczne polskie ; Pielegniarski i Położnej, - 2009, nr 12 (150<br>s. 3-5 Warszawa : Wydawnictwo Lekarskie PZWL, 2009.       Pielegniarski i Położnej, - 2012, nr 4 (178), s. 9 Warszawa :<br>Bolesność piersi // Magazyn Pielegniarki i Położnej, - 2012, nr 4 (178), s. 9 Warszawa :                                                                                                    |              |                                                                                                    | â                                                                                                    |
| Karkonoska Państwowa Szkoła Wyższa         Karkonoska Państwowa Szkoła Wyższa         Wyszukiwanie       Wyniki       Historia         Zapytanie:       .       .       .         1. Wyszukiwanie podstawowe: tytuł czasopisma z cytaty Magazyn Piełęgniarki i Położnej i osoba jako hasio formalne i hasio przedmiotowe dowoine       .       .         2. Wybór Pozycja I Zaznacz / Odznacz widoczne rekordy I       .       .       .         1. 10 wydanie <sup>M</sup> agazynu Piełęgniarki i Położnej // Magazyn Piełęgniarki i Położnej, - 2009, nr 12 (150), s. 3.5 Warszawa : Wydawnictwo Lekarskie PZWL, 2009.       .       .         2       .       .       .       .       .         3       .       .       .       .       .       .         4       .       .       .       .       .       .         5       .       .       .       .       .       .       .         6                                                                                                    | Karkonoska Państwowa Szkoła Wyższa         Wyszukiwanie       Wyniki       Historia         Znaleziono 1213 rekordy.       Znaleziono 1213 rekordy.         Zapytanie:       Nyszukiwanie podstawowe: tytuł czasopisma z cytaty Magazyn Pielęgniarki i Położnej i osoba jako hasło formalne i hasło przedmiotowe dowolne         wrtowanie:       Standardowe       V         Image:       Image:       Image:         Image:       Image:       Image:         Image:       Image:       Image:       Image:         Image:       Image:       Image:       Image:       Image:       Image:         Image:       Image:       Ima                                                                                                    |              | Katalog - czasonisma                                                                                                   |                                                                                                    |
| Wyszukiwanie       Wyniki       Historia         Znaleziono 1213 rekordy.       Zapytanie:       .       .       .       .       .       .       .       .       .       .       .       .       .       .       .       .       .       .       .       .       .       .       .       .       .       .       .       .       .       .       .       .       .       .       .       .       .       .       .       .       .       .       .       .       .       .       .       .       .       .       .       .       .       .       .       .       .       .       .       .       .       .       .       .       .       .       .       .       .       .       .       .       .       .       .       .       .       .       .       .       .       .       .       .       .       .       .       .       .       .       .       .       .       .       .       .       .       .       .       .       .       .       .       .       .       .       .       .       .       . </td <td>Wyszukiwanie       Wyniki       Historia         Znaleziono 1213 rekordy.       Zapytanie:       .       .         1. Wyszukiwanie podstawowe: tytuł czasopisma z cytaty Magazyn Pielęgniarki i Położnej i osoba jako hasło formalne i hasło przedmiotowe dowolne       .       .         prtowanie:       Standardowe       .       .       .       .         1. Wybór Pozycja [ Zaznacz / Odznacz widoczne rekordy ]       .       .       .       .         1</td> <td></td> <td>Karkonoska Państwowa Szkoła W</td> <td>vższa</td>                                                                                                    | Wyszukiwanie       Wyniki       Historia         Znaleziono 1213 rekordy.       Zapytanie:       .       .         1. Wyszukiwanie podstawowe: tytuł czasopisma z cytaty Magazyn Pielęgniarki i Położnej i osoba jako hasło formalne i hasło przedmiotowe dowolne       .       .         prtowanie:       Standardowe       .       .       .       .         1. Wybór Pozycja [ Zaznacz / Odznacz widoczne rekordy ]       .       .       .       .         1                                                                                                    |              | Karkonoska Państwowa Szkoła W                                                                                          | vższa                                                                                                    |
| Wyszukiwanie       Wyniki       Historia         Zapytanie:       1.       Wyszukiwanie podstawowe: tytuł czasopisma z cytaty Magazyn Pielęgniarki i Położnej i osoba jako hasio formalne i hasio przedmiotowe dowolne         towanie:       Standardowe       Imagazyni Pielęgniarki i Położnej i osoba jako hasio formalne i hasio przedmiotowe dowolne         p.       Wybór Pozycja [ Zaznacz / Odznacz widoczne rekordy ]       Imagazyni Pielęgniarki i Położnej // Magazyn Pielęgniarki i Położnej, - 2009, nr 12 (150), s. 3-5 Warszawa : Wydawnictwo Lekarskie PZWL, 2009.         1.       Isto przedmiotowe dowolne: Czasopisma medyczne polskie ; Pielegniarstwo - czasopisma         2.       Imagazyni Pielęgniarki i Położnej, - 2012, nr 4 (178), s. 9 Warszawa : Wydawnictwo Lekarskie PZWL, 2012.         Hasło przedmiotowe dowolne: Zesobi napiecia przedmiesiaczkowego ; Pierś - bolesność         3.       Boł piersi i co dalej? // Magazyn Pielęgniarki i Położnej, - 2012, nr 10 (184), s. 45 Warszawa : Wydawnictwo Lekarskie PZWL, 2012.         Hasło przedmiotowe dowolne: Pierś - bolesność - leczenie       Imasło przedmiotowe dowolne: Pierś - bolesność - leczenie         4.       Imasło przedmiotowe dowolne: Panek, Jarosław ; Pielęgniarki i Położnej, - 2013, nr 9 (195), s. 46-47 Warszawa : Wydawnictwo Lekarskie PZWL, 2013.         5.       Imasło przedmiotowe dowolne: Panek, Jarosław ; Pielęgniarki i Położnej, - 2013, nr 9 (195), s. 46-47 Warszawa : Wydawnictwo Lekarskie PZWL, 2013.         6.       Imasło przedmiotowe dowolne: Panek, Jarosław ; Pielęgniarki i Położnej, - 201                                                                                                    | Wyszukiwanie       Wyniki       Historia         Znaleziono 1213 rekordy.       Image: Image: |              |                                                                                                    |                                                                                                    |
| Wyszuktwanie       Wyniki       Historia         Znaleziono 1213 rekordy.       Zapytanie:       .         1. Wyszuktwanie podstawowe: tytul czasopisma z cytaty Magazyn Pielęgniarki i Położnej i osoba jako hasio formalne i hasio przedmiotowe dowolne       .         p. Wybór Pozycia [ Zzznacz / Odznacz widoczne rekordy ]       .       .         1                                                                                                    | Wyszuktwanie       Wyniki       Historia         Znaleziono 1213 rekordy.       Zapytanie:       .         1. Wyszukiwanie podstawowe: tytuł czasopisma z cytaty Magazyn Pielęgniarki i Położnej i osoba jako hasio formalne i hasio przedmiotowe dowolne       .         ortowanie:       Standardowe       v       . <b>Lp.</b> Wybór Pozycja [ Zaznacz / Odznacz widoczne rekordy ]       .       .         1.       ****       150 wydanie "Magazynu Pielęgniarki i Położnej" // Magazyn Pielęgniarki i Położnej 2009, nr 12 (150 s. 3-5 Warszawa : Wydawnictwo Lekarskie PZWL, 2009.       .         2.       ****       Bolesność piersi // Magazyn Pielęgniarki i Położnej 2012, nr 4 (178), s. 9 Warszawa :                                                                                                    | Total Print  |                                                                                                    |                                                                                                    |
| Zapytanie:         1. Wyszukiwanie podstawowe: tytuł czasopisma z cytaty Magazyn Pielęgniarki i Położnej i osoba jako hasło formalne i hasło przedmiotowe dowolne         towanie:       Standardowe         p. Wybór Pozycja [ Zaznacz / Odznacz widóczne rekordy ]         1.       •••••         1.0       •••••         1.0       •••••         1.0       •••••         2.0       •••••         3.0       •••••         3.0       •••••         Bołesność piersi // Magazyn Pielęgniarki i Położnej 2012, nr 4 (178), s. 9 Warszawa : Wydawnictwo Lekarskie PZWL, 2009.         Hasło przedmiotowe dowolne: Zasopisma medvczne polskie ; Pielegniarski - bolesność         3.0       •••••         Bołesność piersi // Magazyn Pielęgniarki i Położnej 2012, nr 4 (178), s. 9 Warszawa : Wydawnictwo Lekarskie PZWL, 2012.         Hasło przedmiotowe dowolne: Zespól napiecia przedmiesłaczkowego ; Pierś - bolesność         3.       •••••         Bół piersi i co dalej? // Magazyn Pielęgniarki i Położnej 2012, nr 10 (184), s. 45 Warszawa : Wydawnictwo Lekarskie PZWL, 2012.         Hasło przedmiotowe dowolne: Pierś - bolesność - leczenie         4.       •••••         Bół piersi i co dalej? // Magazyn Pielęgniarki i Położnej 2013, nr 9 (195), s. 46-47 Warszawa : Wydawnictwo Lekarskie PZWL, 2013.         Hasło przedmiotowe dowolne: Panek, Jarosław ; Pielegniarki i P                                                                                                    | Zapytanie:         1. Wyszukiwanie podstawowe: tytuł czasopisma z cytaty Magazyn Pielęgniarki i Położnej i osoba jako hasło formalne i hasło przedmiotowe dowolne         Intowanie:       Standardowe         Intowanie:       Standardowe                                                                                                    |              | Wyszukiwanie                                                                                                    | Wyniki Historia                                                                                                    |
| Zapytanie:  1. Wyszukiwanie podstawowe: tytuł czasopisma z cytaty Magazyn Pielęgniarki i Położnej i osoba jako hasło formalne i hasło przedmiotowe dowolne  towanie: Standardowe  p. Wybór Pozycja [ Zoznacz / Odznacz widoczne rekordy ]                                                                                                    | Zapytanie:         1. Wyszukiwanie podstawowe: tytuł czasopisma z cytaty Magazyn Pielęgniarki i Położnej i osoba jako hasło formalne i hasło przedmiotowe dowolne         rtowanie:       Standardowe         v       Image: Standardowe         v       Image: Standardowe                                                                                                    |              | Znaleziono 1213 rekordy.                                                                                               |                                                                                                    |
| <ol> <li>Wyszukiwanie podstawowe: tytuł czasopisma z cytaty Magazyn Pielęgniarki i Położnej i osoba jako hasło formalne i hasło przedmiotowe dowolne </li> <li>Standardowe         <ul> <li>Standardowe             </li> <li>Standardowe             </li> <li>Wybór Pozycja [ Zoznacz / Odznacz widłoczne rekordy ]             </li> <li></li></ul></li></ol>                                                                                                    | 1. Wyszukiwanie podstawowe: tytuł czasopisma z cytaty Magazyn Pielęgniarki i Położnej i osoba jako hasło formalne i hasło przedmiotowe dowolne         Intowanie:       Standardowe         Vybór       Pozycja [ Zaznacz / Odznacz widoczne rekordy ]         1.       150 wydanie "Magazynu Pielęgniarki i Położnej" // Magazyn Pielęgniarki i Położnej 2009, nr 12 (150 s. 3-5 Warszawa : Wydawnictwo Lekarskie PZWL, 2009.<br>Hasło przedmiotowe dowolne: Czasopisma medyczne polskie ; Pielegniarstwo - czasopisma         2.       Imagazyn Pielęgniarki i Położnej 2012, nr 4 (178), s. 9 Warszawa :                                                                                                    | Zapytar      | oytanie:                                                                                                    |                                                                                                    |
| hasto formalne i hasto przedmiotowe dowolne          rtowanie:       Standardowe         p.       Wybór         POZYCja [ Zaznacz / Odznacz widoczne rekordy ]         1.       150 wydanie "Magazyniu Pielegniarki i Położnej" // Magazyn Pielegniarki i Położnej, - 2009, nr 12 (150), s. 3-5 Warszawa : Wydawnictwo Lekarskie PZWL, 2009.         Hasto przedmiotowe dowolne: Czasopisma medyczne polskie ; Pielegniarstwo - czasopisma         2.       ****         Bolesność piersi // Magazyn Pielegniarki i Położnej, - 2012, nr 4 (178), s. 9 Warszawa : Wydawnictwo Lekarskie PZWL, 2012.         Hasto przedmiotowe dowolne: Zespól napiecia przedmiesiaczkowego ; Pierś - bolesność         3.       ****         Bół piersi i co dalej? // Magazyn Pielegniarki i Położnej, - 2012, nr 10 (184), s. 45 Warszawa : Wydawnictwo Lekarskie PZWL, 2012.         Hasto przedmiotowe dowolne: Pierś - bolesność - leczenie         4.       ****         Bół piersi i co dalej? // Magazyn Pielegniarki i Położnej, - 2012, nr 10 (184), s. 45 Warszawa : Wydawnictwo Lekarskie PZWL, 2013.         Hasto przedmiotowe dowolne: Pierś - bolesność - leczenie         4.       ****         5.       ****         Jak piełegniarki mogą pomóc palaczom. Program działań w Polsce // Magazyn Pielegniarki i Położnej, - 2013, nr 11 (197), s. 35 Warszawa : Wydawnictwo Lekarskie PZWL, 2013.         Hasto przedmiotowe dowolne: Palenie tytoniu - zapobleganie ; Palenie tytoniu - zwalczanie ; Piełegniarki i Położnej, - 2013, nr 11 (1                                                                                                    | hasło formalne i hasło przedmiotowe dowolne         prtowanie:         Standardowe         Vybór         Pozycja [ Zaznacz / Odznacz widoczne rekordy ]         1.         1.         150 wydanie "Magazynu Pielęgniarki i Położnej" // Magazyn Pielęgniarki i Położnej 2009, nr 12 (150 s. 3-5 Warszawa : Wydawnictwo Lekarskie PZWL, 2009.<br>Hasło przedmiotowe dowolne: Czasopisma medyczne polskie ; Pielegniarstwo - czasopisma         2.         Imagazyn Pielęgniarki i Położnej 2012, nr 4 (178), s. 9 Warszawa :                                                                                                    | 1. 1         | 1. Wyszukiwanie podstawowe: tytuł czasopisma z cytaty Magazyn Pi                                                       | elegniarki i Położnej i osoba jako                                                                                                    |
| towanie:       Standardowe         p.       Wybór       Pozycja [ Zaznacz / Odznacz widoczne rekordy ]         1.       150 wydanie "Magazynu Pielęgniarki i Położnej" // Magazyn Pielęgniarki i Położnej, - 2009, nr 12 (150), s. 3-5 Warszawa : Wydawnictwo Lekarskie PZWL, 2009.         Hasło przedmiotowe dowolne: Czasopisma medyczne polskie ; Pielegniarstwo - czasopisma         2.       ****         Bolesność piersi // Magazyn Pielęgniarki i Położnej, - 2012, nr 4 (178), s. 9 Warszawa : Wydawnictwo Lekarskie PZWL, 2012.         Hasło przedmiotowe dowolne: Zespół napiecia przedmiesiaczkowego ; Pierś - bolesność         3.       ****         Bół piersi i co dalej? // Magazyn Pielęgniarki i Położnej, - 2012, nr 10 (184), s. 45 Warszawa : Wydawnictwo Lekarskie PZWL, 2012.         Hasło przedmiotowe dowolne: Pierś - bolesność - leczenie         4.       ****         Bół piersi i co dalej? // Magazyn Pielęgniarki i Położnej, - 2012, nr 10 (184), s. 45 Warszawa : Wydawnictwo Lekarskie PZWL, 2013.         Hasło przedmiotowe dowolne: Pierś - bolesność - leczenie         4.       ****         5.       ****         5.       Jak pielęgniarki mogą pomóc palaczom. Program działań w Polsce // Magazyn Pielęgniarki i Położnej, - 2013, nr 9 (195), s. 46-47 Warszawa : Wydawnictwo Lekarskie PZWL, 2013.         Hasło przedmiotowe dowolne: Panek, Jarosław ; Pielegniarki i Położnej, - 2013, nr 11 (197), s. 35 Warszawa : Wydawnictwo Lekarskie PZWL, 2013.         Hasło                                                                                                    | Wybór       Pozycja [ Zaznacz / Odznacz widoczne rekordy ]         1.       ***         150 wydanie "Magazynu Pielęgniarki i Położnej" // Magazyn Pielęgniarki i Położnej, - 2009, nr 12 (150 s. 3-5 Warszawa : Wydawnictwo Lekarskie PZWL, 2009.<br>Hasło przedmiotowe dowolne: Czasopisma medyczne polskie ; Pielegniarstwo - czasopisma         2.       ***         Bolesność piersi // Magazyn Pielęgniarki i Położnej 2012, nr 4 (178), s. 9 Warszawa :                                                                                                    | ŀ            | haslo formalne i haslo przedmiotowe dowolne                                                                            |                                                                                                    |
| rtowanie:       Standardowe         p.       Wybór       Pozycja [ Zaznacz / Odznacz widoczne rekordy ]         1.       150 wydanie "Magazynu Pielęgniarki i Położnej" // Magazyn Pielęgniarki i Położnej, - 2009, nr 12 (150), s. 3-5 Warszawa : Wydawnictwo Lekarskie PZWL, 2009.<br>Hasło przedmiotowe dowolne: Czasopisma medyczne polskie ; Pielegniarstwo - czasopisma         2.       .       ***         Bolesność piersi // Magazyn Pielęgniarki i Położnej, - 2012, nr 4 (178), s. 9 Warszawa : Wydawnictwo Lekarskie PZWL, 2012.<br>Hasło przedmiotowe dowolne: Zespół napiecia przedmiesiaczkowego ; Pierś - bolesność         3.       .       ***         Bół piersi i co dalej? // Magazyn Pielęgniarki i Położnej, - 2012, nr 10 (184), s. 45 Warszawa : Wydawnictwo Lekarskie PZWL, 2012.<br>Hasło przedmiotowe dowolne: Pierś - bolesność - leczenie         4.       .       ***         S.       .       ***         Jak pielęgniarki (mogą pomóc palaczom. Program działań w Polsce // Magazyn Pielęgniarki i Położnej, - 2013, nr 9 (195), s. 46-47 Warszawa : Wydawnictwo Lekarskie PZWL, 2013.<br>Hasło przedmiotowe dowolne: Panek, Jarosław ; Pielęgniarki i pielegniarki i Położnej, - 2013, nr 11 (197), s. 35 Warszawa : Wydawnictwo Lekarskie PZWL, 2013.<br>Hasło przedmiotowe dowolne: Palenie tytoniu - zapobieganie ; Palenie tytoniu - zwalczanie ; Pielegniarki i pielegniarze - Polska         5.       .       ***         Jak zostawić Devapuri? // Magazyn Pielęgniarki i Położnej, - 2014, nr 1-2 (199), s. 66-67 Warszawa : Wydawnictwo Lekarskie PZWL, 2014.<br>Hasło przedmiotowe dowolne: Pielegniarki i Położnej, -                                                                                                    | Image: Standardowe       Image: Standardowe         Image: Standardowe       Image: Standardowe         Image: Standar                                                                                                    |              |                                                                                                    | 5215                                                                                                    |
| p.       Wybór       Pozycja [ Zaznacz / Odznacz widoczne rekordy ]         1. <ul> <li>i***</li> <li>150 wydanie "Magazynu Pielęgniarki i Położnej" // Magazyn Pielęgniarki i Położnej, - 2009, nr 12 (150), s. 3-5 Warszawa : Wydawnictwo Lekarskie PZWL, 2009.<br/>Hasło przedmiotowe dowolne: Czasopisma medvczne polskie ; Pielegniarstwo - czasopisma</li> </ul> 2.              #***<br>Bolesność piersi // Magazyn Pielęgniarki i Położnej 2012, nr 4 (178), s. 9 Warszawa :<br>Wydawnictwo Lekarskie PZWL, 2012.<br>Hasło przedmiotowe dowolne: Zespół napiecia przedmiesłaczkowego ; Pierś - bolesność           3.              #***<br>Bół piersi i co dalej? // Magazyn Pielęgniarki i Położnej 2012, nr 10 (184), s. 45 Warszawa :<br>Wydawnictwo Lekarskie PZWL, 2012.<br>Hasło przedmiotowe dowolne: Pierś - bolesność - leczenie            4.              Chcę mieć wpływ na to, co się dzieje // Magazyn Pielęgniarki i Położnej 2013, nr 9 (195), s. 46-47<br>Warszawa : Wydawnictwo Lekarskie PZWL, 2013.<br>Hasło przedmiotowe dowolne: Panek, Jarosław ; Pielęgniarki i Położnej 2013, nr 9 (195), s. 46-47<br>Warszawa : Wydawnictwo Lekarskie PZWL, 2013.<br>Hasło przedmiotowe dowolne: Panek, Jarosław ; Pielęgniarki i Położnej 2013, nr 9 (195), s. 46-47<br>Warszawa : Wydawnictwo Lekarskie PZWL, 2013.<br>Hasło przedmiotowe dowolne: Panek, Jarosław ; Pielęgniarki i Położnej 2013, nr 1 (197), s. 35 Warszawa : Wydawnictwo Lekarskie PZWL, 2013.<br>Hasło przedmiotowe dowolne: Palenie tytoniu - zapobiecanie ; Palenie tytoniu - zwalczanie ;<br>Pielęgniarki mogą pomóc palaczom. Program                                                                                                    |                                                                                                    |              |                                                                                                    |                                                                                                    |
| <ul> <li>p. Wybór Pozycja [ Zaznacz / Odznacz widoczne rekordy ]</li> <li>*** <ul> <li>150 wydanie "Magazynu Pielęgniarki i Położnej" // Magazyn Pielęgniarki i Położnej, - 2009, nr 12 (150), s. 3-5 Warszawa : <u>Wydawnictwo Lekarskie PZWL, 2009.</u></li> <li>Hasło przedmiotowe dowolne: Czasopisma medyczne polskie ; Pielegniarstwo - czasopisma</li> </ul> </li> <li>2.  <ul> <li>***</li> <li>Bolesność piersi // Magazyn Pielęgniarki i Położnej 2012, nr 4 (178), s. 9 Warszawa : <u>Wydawnictwo Lekarskie PZWL, 2012.</u></li> <li>Hasło przedmiotowe dowolne: Zespół napiecia przedmiesiaczkowego ; Pierś - bolesność</li> </ul> </li> <li>3.  <ul> <li>***</li> <li>Bół piersi i co dalej? // Magazyn Pielęgniarki i Położnej 2012, nr 10 (184), s. 45 Warszawa : <u>Wydawnictwo Lekarskie PZWL, 2012.</u></li> <li>Hasło przedmiotowe dowolne: Pierś - bolesność - leczenie</li> </ul> </li> <li>4.  <ul> <li>***</li> <li>Bół piersi i co dalej? // Magazyn Pielęgniarki i Położnej 2012, nr 10 (184), s. 45 Warszawa : <u>Wydawnictwo Lekarskie PZWL, 2012.</u></li> <li>Hasło przedmiotowe dowolne: Pierś - bolesność - leczenie</li> </ul> </li> <li>5.  <ul> <li>***</li> <li>Jak pielęgniarki mogą pomóc palaczom. Program działań w Polsce // Magazyn Pielęgniarki i Położnej, - 2013, nr 9 (195), s. 46-47 Warszawa : <u>Wydawnictwo Lekarskie PZWL, 2013.</u></li> <li>Hasło przedmiotowe dowolne: Panek, Jarosław ; Pielegniarki i położnej, - 2013, nr 9 (195), s. 46-47 Warszawa : <u>Wydawnictwo Lekarskie PZWL, 2013.</u></li> <li>Hasło przedmiotowe dowolne: Palenie tytoniu - zapobieganie; Palenie tytoniu - zwalczanie ; Pielęgniarki i Położnej, - 2013, nr 11 (197), s. 35 Warszawa : <u>Wydawnictwo Lekarskie PZWL, 2013.</u></li> <li>Hasło przedmiotowe dowolne: Palenie tytoniu - zapobieganie; Palenie tytoniu - zwalczanie ; Pielęgniarki i pielęgniarki i Położnej, - 2014, nr 1-2 (199), s. 66-67 Warszawa : <u>Wydawnictwo Lekarskie PZWL, 2014.</u></li> <li>Hasło przedmiotowe dowolne: Pielęgniarki i pielęgniarki i pielęgniarke - Polska - 21 w; Hisie - Indie - 21 w ;</li> </ul></li></ul>                                                    | Wybór       Pozycja [ Zaznacz / Odznacz widoczne rekordy ]         1.       ***         150 wydanie "Magazynu Pielęgniarki i Położnej" // Magazyn Pielęgniarki i Położnej 2009, nr 12 (150 s. 3-5 Warszawa : Wydawnictwo Lekarskie PZWL, 2009.<br>Hasło przedmiotowe dowolne: Czasopisma medyczne polskie ; Pielegniarstwo - czasopisma         2.       ***         Bolesność piersi // Magazyn Pielęgniarki i Położnej 2012, nr 4 (178), s. 9 Warszawa :                                                                                                    | rtowanie:    | e: Standardowe                                                                                                    | 0000                                                                                                    |
| <ul> <li>**** <ul> <li>150 wydanie "Magazynu Pielęgniarki i Położnej" // Magazyn Pielęgniarki i Położnej, - 2009, nr 12 (150), s. 3-5 Warszawa : <u>Wydawnictwo Lekarskie PZWL</u>, 2009.</li> <li>Hasło przedmiotowe dowolne: Czasopisma medvczne polskie ; Pielegniarstwo - czasopisma</li> </ul> </li> <li>2.  <ul> <li>****</li> <li>Bolesność piersi // Magazyn Pielęgniarki i Położnej, - 2012, nr 4 (178), s. 9 Warszawa : <u>Wydawnictwo Lekarskie PZWL</u>, 2012.</li> <li>Hasło przedmiotowe dowolne: Zespół napiecia przedmiesiaczkowego ; Pierś - bolesność</li> </ul> </li> <li>3.  <ul> <li>****</li> <li>Bol piersi i co dalej? // Magazyn Pielęgniarki i Położnej, - 2012, nr 10 (184), s. 45 Warszawa : <u>Wydawnictwo Lekarskie PZWL</u>, 2012.</li> <li>Hasło przedmiotowe dowolne: Pierś - bolesność - leczenie</li> </ul> </li> <li>4.  <ul> <li>****</li> <li>Chcę mieć wpływ na to, co się dzieje // Magazyn Pielęgniarki i Położnej, - 2013, nr 9 (195), s. 46-47 Warszawa : <u>Wydawnictwo Lekarskie PZWL</u>, 2013.</li> <li>Hasło przedmiotowe dowolne: Panek, Jarosław ; Pielegniarki i pielegniarki i Położnej, - 2013, nr 9 (195), s. 46-47 Warszawa : <u>Wydawnictwo Lekarskie PZWL</u>, 2013.</li> <li>****</li> <li>Jak pielęgniarki mogą pomóc pałaczom. Program działań w Polsce // Magazyn Pielęgniarki i Położnej, - 2013, nr 11 (197), s. 35 Warszawa : <u>Wydawnictwo Lekarskie PZWL</u>, 2013.</li> <li>****</li> <li>Jak pielęgniarki Devapuri? // Magazyn Pielęgniarki i Położnej, - 2014, nr 1-2 (199), s. 66-67 Warszawa : <u>Wydawnictwo Lekarskie PZWL</u>, 2014.</li> <li>****</li> <li>Jak zostawić Devapuri? // Magazyn Pielęgniarki i Położnej, - 2014, nr 1-2 (199), s. 66-67 Warszawa : <u>Wydawnictwo Lekarskie PZWL</u>, 2014.</li> <li>Hasło przedmiotowe dowolne: Pielęgniarki i Położnej, - 2014, nr 1-2 (199), s. 66-67 Warszawa : <u>Wydawnictwo Lekarskie PZWL</u>, 2014.</li> </ul> </li> </ul>                                                                                                    | <ol> <li>Magazynu Pielęgniarki i Położnej" // Magazyn Pielęgniarki i Położnej 2009, nr 12 (150 s. 3-5 Warszawa : <u>Wydawnictwo Lekarskie PZWL</u>, 2009.<br/>Hasło przedmiotowe dowolne: <u>Czasopisma medyczne polskie</u> ; <u>Pielegniarstwo - czasopisma</u></li> <li>Hasło przedmiotowe dowolne: <u>Czasopisma medyczne polskie</u> ; <u>Pielegniarstwo - czasopisma</u></li> </ol>                                                                                                    | p. Wybó      | ybór Pozycja [ Zaznacz / Odznacz widoczne rekordy ]                                                                    |                                                                                                    |
| <ul> <li>150 wydanie "Magazym Pielęgniarki i Położnej" // Magazyn Pielęgniarki i Położnej 2009, nr 12 (150), s. 3-5 Warszawa : <u>Wydawnictwo Lekarskie PZWL, 2009.</u><br/>Hasło przedmiotowe dowolne: Czasopisma medyczne polskie ; Pielegniarstwo - czasopisma</li> <li>****<br/>Bolesność piersi // Magazyn Pielęgniarki i Położnej 2012, nr 4 (178), s. 9 Warszawa : <u>Wydawnictwo Lekarskie PZWL, 2012.</u><br/>Hasło przedmiotowe dowolne: Zespól napiecia przedmiesiaczkowego ; Pierś - bolesność</li> <li>****<br/>Bolesność piersi i co dalej? // Magazyn Pielęgniarki i Położnej 2012, nr 10 (184), s. 45 Warszawa : <u>Wydawnictwo Lekarskie PZWL, 2012.</u><br/>Hasło przedmiotowe dowolne: Pierś - bolesność - leczenie</li> <li>****<br/>Chcę mieć wpływ na to, co się dzieje // Magazyn Pielęgniarki i Położnej 2013, nr 9 (195), s. 46-47 Warszawa : <u>Wydawnictwo Lekarskie PZWL, 2013.</u><br/>Hasło przedmiotowe dowolne: Panek, Jarosław ; Pielegniarki i pielegniarki i Położnej 2013, nr 9 (195), s. 46-47 Warszawa : <u>Wydawnictwo Lekarskie PZWL, 2013.</u><br/>Hasło przedmiotowe dowolne: Panek, Jarosław ; Pielegniarki i pielegniarki i Położnej, - 2013, nr 9 (195), s. 46-47 Warszawa : <u>Wydawnictwo Lekarskie PZWL, 2013.</u><br/>Hasło przedmiotowe dowolne: Panek, Jarosław ; Pielegniarki i pielegniarki i Położnej, - 2013, nr 9 (195), s. 46-47 Warszawa : <u>Wydawnictwo Lekarskie PZWL, 2013.</u><br/>Hasło przedmiotowe dowolne: Panek, Jarosław ; Pielegniarki i Położnej, - 2013, nr 9 (195), s. 46-47 Warszawa : <u>Wydawnictwo Lekarskie PZWL, 2013.</u><br/>Hasło przedmiotowe dowolne: Palenie tytoniu - zapobieganie ; Palenie tytoniu - zwalczanie ; Pielegniarki i Położnej, - 2013, nr 11 (197), s. 35 Warszawa : Wydawnictwo Lekarskie PZWL, 2013.<br/>Hasło przedmiotowe dowolne: Palenie tytoniu - zapobieganie ; Palenie tytoniu - zwalczanie ; Pielegniarki i Położnej, - 2014, nr 1-2 (199), s. 66-67 Warszawa : <u>Wydawnictwo Lekarskie PZWL, 2014.</u><br/>Hasło przedmiotowe dowolne: Pielegniarki i Położnej, - 2014, nr 1-2 (199), s. 66-67 Warszawa : <u>Wydawnictwo Lekarskie PZWL, 2014.</u><br/>Hasło przedmiotow</li></ul> | 150 wydanie "Magazynu Pielęgniarki i Położnej" // Magazyn Pielęgniarki i Położnej 2009, nr 12 (150<br>s. 3-5 Warszawa : <u>Wydawnictwo Lekarskie PZWL</u> , 2009.<br>Hasło przedmiotowe dowolne: <u>Czasopisma medyczne polskie</u> ; <u>Pielęgniarstwo - czasopisma</u> 2.     Bolesność piersi // Magazyn Pielęgniarki i Położnej 2012, nr 4 (178), s. 9 Warszawa :                                                                                                    | 1.           | - ***                                                                                                    |                                                                                                    |
| <ul> <li>S. 3-5 Warszawa : <u>Wvdawnictwo Lekarskie PZWL</u>, 2009.</li> <li>Hasło przedmiotowe dowolne: <u>Czasopisma medvczne polskie</u>; <u>Pielegniarstwo - czasopisma</u></li> <li>Bolesność piersi // <i>Magazyn Pielęgniarki i Położnej</i>, - 2012, nr 4 (178), s. 9 Warszawa : <u>Wvdawnictwo Lekarskie PZWL</u>, 2012.</li> <li>Hasło przedmiotowe dowolne: <u>Zespół napiecia przedmiesiaczkowego</u>; <u>Pierś - bolesność</u></li> <li>Bół piersi i co dalej? // <i>Magazyn Pielęgniarki i Położnej</i>, - 2012, nr 10 (184), s. 45 Warszawa : <u>Wvdawnictwo Lekarskie PZWL</u>, 2012.</li> <li>Hasło przedmiotowe dowolne: <u>Pierś - bolesność - leczenie</u></li> <li>Chcę mieć wpływ na to, co się dzieje // <i>Magazyn Pielęgniarki i Położnej</i>, - 2013, nr 9 (195), s. 46-47 Warszawa : <u>Wvdawnictwo Lekarskie PZWL</u>, 2013.</li> <li>Hasło przedmiotowe dowolne: <u>Panek</u>, Jarosław ; <i>Pielegniarki i Położnej</i>, - 2013, nr 9 (195), s. 46-47 Warszawa : <u>Wvdawnictwo Lekarskie PZWL</u>, 2013.</li> <li>Hasło przedmiotowe dowolne: <u>Panek</u>, Jarosław ; <i>Pielegniarki i Położnej</i>, - 2013, nr 9 (195), s. 46-47 Warszawa : <u>Wvdawnictwo Lekarskie PZWL</u>, 2013.</li> <li>Hasło przedmiotowe dowolne: <u>Panek</u>, Jarosław ; <i>Pielegniarki i Położnej</i>, - 2013, nr 9 (195), s. 46-47 Warszawa : <u>Wvdawnictwo Lekarskie PZWL</u>, 2013.</li> <li>Hasło przedmiotowe dowolne: <u>Panek</u>, Jarosław ; <i>Pielegniarki i Położnej</i>, - 2013, nr 11 (197), s. 35 Warszawa : <u>Wvdawnictwo Lekarskie PZWL</u>, 2013.</li> <li>Hasło przedmiotowe dowolne: <u>Palenie tvtoniu - zapobieganie</u> ; <u>Palenie tvtoniu - zwalczanie</u> ; <u>Pielegniarki i pielegniarze</u></li> <li>Jak zostawić Devapuri? // <i>Magazyn Pielęgniarki i Położnej</i>, - 2014, nr 1-2 (199), s. 66-67 Warszawa : <u>Wvdawnictwo Lekarskie PZWL</u>, 2014.</li> <li>Hasło przedmiotowe dowolne: <u>Pielegniarki i Położnej</u>, - 2014, nr 1-2 (199), s. 66-67 Warszawa : <u>Wvdawnictwo Lekarskie PZWL</u>, 2014.</li> </ul>                                                                                                    | 2. Bolesność piersi // Magazyn Pielęgniarki i Położnej 2012, nr 4 (178), s. 9 Warszawa :                                                                                                    |              | 150 wydanie "Magazynu Pielęgniarki i Położnej" // Magazyn Pielęg                                                       | niarki i Położnej 2009, nr 12 (150),                                                                                                    |
| <ul> <li>2</li></ul>                                                                                                    | 2. Desność piersi // Magazyn Pielęgniarki i Położnej 2012, nr 4 (178), s. 9 Warszawa :                                                                                                    |              | s. 3-5 Warszawa : <u>Wydawnictwo Lekarskie PZWL</u> , 2009.<br>Hasło przedmiotowe dowolne: Czasopisma medyczne polskie | : Pielegniarstwo - czasopisma                                                                                                    |
| <ul> <li>2. Bolesność piersi // Magazyn Pielęgniarki i Położnej 2012, nr 4 (178), s. 9 Warszawa :<br/>Wydawnictwo Lekarskie PZWL, 2012.<br/>Hasło przedmiotowe dowolne: Zespół napiecia przedmiesiaczkowego ; Pierś - bolesność</li> <li>3. Ból piersi i co dalej? // Magazyn Pielęgniarki i Położnej 2012, nr 10 (184), s. 45 Warszawa :<br/>Wydawnictwo Lekarskie PZWL, 2012.<br/>Hasło przedmiotowe dowolne: Pierś - bolesność - leczenie</li> <li>4. Chcę mieć wpływ na to, co się dzieje // Magazyn Pielęgniarki i Położnej 2013, nr 9 (195), s. 46-47<br/>Warszawa : <u>Wydawnictwo Lekarskie PZWL, 2013.</u><br/>Hasło przedmiotowe dowolne: Panek, Jarosław ; Pielegniarki i pielęgniarki i położnej 2013, nr 9 (195), s. 46-47<br/>Warszawa : <u>Wydawnictwo Lekarskie PZWL, 2013.</u><br/>Hasło przedmiotowe dowolne: Panek, Jarosław ; Pielegniarki i pielęgniarki i Położnej<br/>2013, nr 11 (197), s. 35 Warszawa : <u>Wydawnictwo Lekarskie PZWL, 2013.</u><br/>Hasło przedmiotowe dowolne: Palenie tytoniu - zapobieganie ; Palenie tytoniu - zwalczanie ;<br/><i>Pielegniarki</i> i pielęgniarki i pielęgniarki i pielęgniarki i Położnej<br/>2013, nr 11 (197), s. 35 Warszawa : <u>Wydawnictwo Lekarskie PZWL, 2013.</u><br/>Hasło przedmiotowe dowolne: Palenie tytoniu - zapobieganie ; Palenie tytoniu - zwalczanie ;<br/><i>Pielegniarki</i> i pielęgniarze</li> <li>5. Jak zostawić Devapuri? // Magazyn Pielęgniarki i Położnej 2014, nr 1-2 (199), s. 66-67 Warszawa :<br/>Wydawnictwo Lekarskie PZWL, 2014.<br/>Hasło przedmiotowe dowolne: <i>Pielegniarki</i> i pielegniarze - Polska - 21 w ; Misie - Indie - 21 w ;</li> </ul>                                                                                                    | 2. Bolesność piersi // Magazyn Pielęgniarki i Położnej 2012, nr 4 (178), s. 9 Warszawa :                                                                                                    |              |                                                                                                    |                                                                                                    |
| <ul> <li>Bolesnosc piersi // Magazyn Pielęgniarki i Położnej, - 2012, nr 4 (178), s. 9 waiszawa :<br/>Wydawnictwo Lekarskie PZWL, 2012.<br/>Hasło przedmiotowe dowolne: Zespół napiecia przedmiesiaczkowego ; Pierś - bolesność</li> <li>8. Ból piersi i co dalej? // Magazyn Pielęgniarki i Położnej, - 2012, nr 10 (184), s. 45 Warszawa :<br/>Wydawnictwo Lekarskie PZWL, 2012.<br/>Hasło przedmiotowe dowolne: Pierś - bolesność - leczenie</li> <li>4. Chcę mieć wpływ na to, co się dzieje // Magazyn Pielęgniarki i Położnej, - 2013, nr 9 (195), s. 46-47<br/>Warszawa : Wydawnictwo Lekarskie PZWL, 2013.<br/>Hasło przedmiotowe dowolne: Panek, Jarosław ; Pielegniarki i pielegniarze - Polska</li> <li>5. Jak pielęgniarki mogą pomóc pałaczom. Program działań w Polsce // Magazyn Pielęgniarki i Położnej, -<br/>2013, nr 11 (197), s. 35 Warszawa : Wydawnictwo Lekarskie PZWL, 2013.<br/>Hasło przedmiotowe dowolne: Palenie tytoniu - zapobieganie ; Palenie tytoniu - zwalczanie ;<br/>Pielegniarki i pielegniarze</li> <li>5. S. Jak zostawić Devapuri? // Magazyn Pielęgniarki i Położnej 2014, nr 1-2 (199), s. 66-67 Warszawa :<br/>Wydawnictwo Lekarskie PZWL, 2014.<br/>Hasło przedmiotowe dowolne: Pielegniarki i pielegniarze - Polska - 21 w ; Misje - Indie - 21 w ;</li> </ul>                                                                                                    | bolesnosc piersi // magazyn Pielegniarki i Poloznej 2012, nr 4 (178), s. 9 Warszawa :                                                                                                    | 2.           | ****     Polosność plasti // Maszawa Diologniacki i Oslażnoj 2012. pr. 4 (                                             | 179) c. 0                                                                                                    |
| Hasło przedmiotowe dowolne: Zespół napiecia przedmiesiaczkowego ; Pierś - bolesność         3.       Bół piersi i co dalej? // Magazyn Pielęgniarki i Położnej 2012, nr 10 (184), s. 45 Warszawa : Wydawnictwo Lekarskie PZWL, 2012.         Hasło przedmiotowe dowolne: Pierś - bolesność - leczenie         4.       Chcę mieć wpływ na to, co się dzieje // Magazyn Pielęgniarki i Położnej 2013, nr 9 (195), s. 46-47 Warszawa : Wydawnictwo Lekarskie PZWL, 2013.         Hasło przedmiotowe dowolne: Panek, Jarosław ; Pieleoniarki i Położnej 2013, nr 9 (195), s. 46-47 Ukarszawa : Wydawnictwo Lekarskie PZWL, 2013.         5.       Jak pielęgniarki mogą pomóc pałaczom. Program działań w Polsce // Magazyn Pielęgniarki i Położnej 2013, nr 11 (197), s. 35 Warszawa : Wydawnictwo Lekarskie PZWL, 2013.         Hasło przedmiotowe dowolne: Palenie tytoniu - zapobleganie ; Palenie tytoniu - zwalczanie ; Pielegniarki i pielegniarze         5.       Jak zostawić Devapuri? // Magazyn Pielęgniarki i Położnej 2014, nr 1-2 (199), s. 66-67 Warszawa : Wydawnictwo Lekarskie PZWL, 2014, Hasło przedmiotowe dowolne: Pielegniarki i Położnej 2014, nr 1-2 (199), s. 66-67 Warszawa : Wydawnictwo Lekarskie PZWL, 2014, Hasło przedmiotowe dowolne: Pielegniarki i Położnej 2014, nr 1-2 (199), s. 66-67 Warszawa : Wydawnictwo Lekarskie PZWL, 2014, Hasło przedmiotowe dowolne: Pielegniarki i Położnej 2014, nr 1-2 (199), s. 66-67 Warszawa : Wydawnictwo Lekarskie PZWL, 2014, Hasło przedmiotowe dowolne: Pielegniarki i pielegniarze - Polska - 21 w ; Misie - Indie - 21 w ;                                                                                                    | wydawnictwo Lekarskie PZWL, 2012.                                                                                                    |              | Wydawnictwo Lekarskie PZWL, 2012.                                                                                      | 176), S. 9 Walszawa .                                                                                                    |
| <ul> <li>3. ***</li> <li>Ból piersi i co dalej? // Magazyn Pielęgniarki i Położnej 2012, nr 10 (184), s. 45 Warszawa :<br/>Wydawnictwo Lekarskie PZWL, 2012.<br/>Hasło przedmiotowe dowolne: Pierś - bolesność - leczenie</li> <li>4. Chcę mieć wpływ na to, co się dzieje // Magazyn Pielęgniarki i Położnej 2013, nr 9 (195), s. 46-47<br/>Warszawa : Wydawnictwo Lekarskie PZWL, 2013.<br/>Hasło przedmiotowe dowolne: Panek, Jarosław ; Pielegniarki i pielegniarze - Polska</li> <li>5. Jak pielęgniarki mogą pomóc palaczom. Program działań w Polsce // Magazyn Pielęgniarki i Położnej, -<br/>2013, nr 11 (197), s. 35 Warszawa : Wydawnictwo Lekarskie PZWL, 2013.<br/>Hasło przedmiotowe dowolne: Palenie tytoniu - zapobieganie ; Palenie tytoniu - zwalczanie ;<br/>Pielegniarki i pielegniarze</li> <li>5. Jak zostawić Devapuri? // Magazyn Pielęgniarki i Położnej 2014, nr 1-2 (199), s. 66-67 Warszawa<br/>: Wydawnictwo Lekarskie PZWL, 2014.<br/>Hasło przedmiotowe dowolne: Pielęgniarki i Położnej 2014, nr 1-2 (199), s. 66-67 Warszawa </li> </ul>                                                                                                    | Hasło przedmiotowe dowolne: Zespół napiecia przedmiesiączkowego ; Pierś - bolesność                                                                                                    |              | Hasło przedmiotowe dowolne: Zespół napiecia przedmiesiączk                                                             | <u>cowego</u> ; <u>Pierś - bolesność</u>                                                                                                    |
| <ul> <li>Ból piersi i co dalej? // Magazyn Pielęgniarki i Położnej 2012, nr 10 (184), s. 45 Warszawa :<br/>Wydawnictwo Lekarskie PZWL, 2012.<br/>Hasło przedmiotowe dowolne: Pierś - bolesność - leczenie</li> <li>Chcę mieć wpływ na to, co się dzieje // Magazyn Pielęgniarki i Położnej 2013, nr 9 (195), s. 46-47<br/>Warszawa : Wydawnictwo Lekarskie PZWL, 2013.<br/>Hasło przedmiotowe dowolne: Panek, Jarosław ; Pielegniarki i Położnej 2013, nr 9 (195), s. 46-47<br/>Warszawa : Wydawnictwo Lekarskie PZWL, 2013.<br/>Hasło przedmiotowe dowolne: Panek, Jarosław ; Pielegniarki i pielęgniarki i Położnej, -<br/>2013, nr 11 (197), s. 35 Warszawa : Wydawnictwo Lekarskie PZWL, 2013.<br/>Hasło przedmiotowe dowolne: Palenie tytoniu - zapobieganie ; Palenie tytoniu - zwalczanie ;<br/>Pielęgniarki i pielęgniarze</li> <li>5. Jak zostawić Devapuri? // Magazyn Pielęgniarki i Położnej 2014, nr 1-2 (199), s. 66-67 Warszawa<br/>: Wydawnictwo Lekarskie PZWL, 2014.<br/>Hasło przedmiotowe dowolne: Pielęgniarki i pielęgniarze - Polska - 21 w ; Misie - Indie - 21 w ;</li> </ul>                                                                                                    | 3 ***                                                                                                    | 3            | - ***                                                                                                    |                                                                                                    |
| <ul> <li>Wydawnictwo Lekarskie PZWL, 2012.<br/>Hasło przedmiotowe dowolne: Pierś - bolesność - leczenie</li> <li>4.  <ul> <li>Chcę mieć wpływ na to, co się dzieje // Magazyn Pielęgniarki i Położnej 2013, nr 9 (195), s. 46-47 Warszawa : Wydawnictwo Lekarskie PZWL, 2013.<br/>Hasło przedmiotowe dowolne: Panek, Jarosław ; Pielegniarki i pielegniarze - Polska</li> </ul> </li> <li>5.  <ul> <li>Jak pielęgniarki mogą pomóc palaczom. Program działań w Polsce // Magazyn Pielęgniarki i Położnej 2013, nr 11 (197), s. 35 Warszawa : Wydawnictwo Lekarskie PZWL, 2013.<br/>Hasło przedmiotowe dowolne: Palenie tytoniu - zapobieganie ; Palenie tytoniu - zwalczanie ; Pielegniarki i pielegniarze</li> </ul> </li> <li>6.  <ul> <li>***</li> <li>Jak zostawić Devapuri? // Magazyn Pielęgniarki i Położnej 2014, nr 1-2 (199), s. 66-67 Warszawa : Wydawnictwo Lekarskie PZWL, 2014, mr 1-2 (199), s. 66-67 Warszawa : Wydawnictwo Lekarskie PZWL, 2014, mr 1-2 (199), s. 66-67 Warszawa : Wydawnictwo Lekarskie PZWL, 2014, mr 1-2 (199), s. 66-67 Warszawa : Wydawnictwo Lekarskie PZWL, 2014, mr 1-2 (199), s. 66-67 Warszawa : Wydawnictwo Lekarskie PZWL, 2014, mr 1-2 (199), s. 66-67 Warszawa : Wydawnictwo Lekarskie PZWL, 2014, mr 1-2 (199), s. 66-67 Warszawa : Wydawnictwo Lekarskie PZWL, 2014, mr 1-2 (199), s. 66-67 Warszawa : Wydawnictwo Lekarskie PZWL, 2014, mr 1-2 (199), s. 66-67 Warszawa : Wydawnictwo Lekarskie PZWL, 2014.</li> </ul></li></ul>                                                                                                    | Ból piersi i co dalej? // Magazyn Pielęgniarki i Położnej 2012, nr 10 (184), s. 45 Warszawa :                                                                                                    |              | Ból piersi i co dalej? // Magazyn Pielęgniarki i Położnej 2012, nr                                                     | r 10 (184), s. 45 Warszawa :                                                                                                    |
| <ul> <li>4</li></ul>                                                                                                    | Wydawnictwo Lekarskie PZWL, 2012.                                                                                                    |              | Wydawnictwo Lekarskie PZWL, 2012.                                                                                      |                                                                                                    |
| <ul> <li>4</li></ul>                                                                                                    | Hasio przedmiotowe dowolne. <u>Piers - Dolesnost - letzeme</u>                                                                                                    |              | hasio przedmiotowe dowonie. <u>Piers - Dolesnost - letzenie</u>                                                        |                                                                                                    |
| <ul> <li>Chcę mieć wpływ na to, co się dzieje // Magazyn Pielęgniarki i Położnej 2013, nr 9 (195), s. 46-47<br/>Warszawa : <u>Wydawnictwo Lekarskie PZWL</u>, 2013.<br/>Hasło przedmiotowe dowolne: <u>Panek, Jarosław</u> ; <u>Pielegniarki i pielegniarki i Położnej.</u> -<br/>2013, nr 11 (197), s. 35 Warszawa : <u>Wydawnictwo Lekarskie PZWL</u>, 2013.<br/>Hasło przedmiotowe dowolne: <u>Palenie tytoniu - zapobieganie</u> ; <u>Palenie tytoniu - zwalczanie</u> ;<br/><u>Pielegniarki i pielegniarze</u></li> <li>6. ***<br/>Jak zostawić Devapuri? // <u>Magazyn Pielęgniarki i Położnej</u> 2014, nr 1-2 (199), s. 66-67 Warszawa<br/>: <u>Wydawnictwo Lekarskie PZWL</u>, 2014.<br/>Hasło przedmiotowe dowolne: <u>Pielegniarki i Położnej</u> 2014, nr 1-2 (199), s. 66-67 Warszawa</li> </ul>                                                                                                    | 4. 🔄 ***                                                                                                    | 4.           | ***                                                                                                    |                                                                                                    |
| <ul> <li>Hasło przedmiotowe dowolne: Panek, Jarosław ; Pielegniarki i pielegniarze - Polska</li> <li>*** Jak pielęgniarki mogą pomóc palączom. Program działań w Polsce // Magazyn Pielęgniarki i Położnej, - 2013, nr 11 (197), s. 35 Warszawa : <u>Wydawnictwo Lekarskie PZWL</u>, 2013.<br/>Hasło przedmiotowe dowolne: Palenie tytoniu - zapobieganie ; Palenie tytoniu - zwalczanie ; Pielegniarki i pielegniarze</li> <li>5. Jak zostawić Devapuri? // Magazyn Pielęgniarki i Położnej 2014, nr 1-2 (199), s. 66-67 Warszawa : <u>Wydawnictwo Lekarskie PZWL</u>, 2014, Hasło przedmiotowe dowolne: Pielęgniarki i Położnej 2014, nr 1-2 (199), s. 66-67 Warszawa : <u>Wydawnictwo Lekarskie PZWL</u>, 2014.</li> </ul>                                                                                                    | Chcę mieć wpływ na to, co się dzieje // Magazyn Pielęgniarki i Położnej 2013, nr 9 (195), s. 46-47.                                                                                                    |              | Chcę mieć wpływ na to, co się dzieje // Magazyn Pielęgniarki i Poł<br>Warszawa : Wydawnictwo Lokarskie PZWL 2012       | oźnej 2013, nr 9 (195), s. 46-47                                                                                                    |
| <ul> <li>5. Image: Second state in the image of the image of the image</li></ul>                                                           | Hasło przedmiotowe dowolne: <u>Panek, Jarosław</u> ; <u>Pielegniarki i pielegniarze - Polska</u>                                                                                                    |              | Hasło przedmiotowe dowolne: <u>Panek, Jarosław</u> ; <u>Pielegniarki i</u>                                             | pielegniarze - Polska                                                                                                    |
| <ul> <li>5. Jak pielęgniarki mogą pomóc palaczom. Program działań w Polsce // Magazyn Pielęgniarki i Położnej<br/>2013, nr 11 (197), s. 35 Warszawa : <u>Wydawnictwo Lekarskie PZWL</u>, 2013.<br/>Hasło przedmiotowe dowolne: <u>Palenie tytoniu - zapobieganie</u> ; <u>Palenie tytoniu - zwalczanie</u> ;<br/><i>Pielęgniarki</i> i pielęgniarze</li> <li>5. Jak zostawić Devapuri? // Magazyn Pielęgniarki i Położnej 2014, nr 1-2 (199), s. 66-67 Warszawa<br/>: <u>Wydawnictwo Lekarskie PZWL</u>, 2014.<br/>Hasło przedmiotowe dowolne: <u>Pielęgniarki i pielęgniarze - Polska - 21 w</u>; <u>Misie - Indie - 21 w</u>;</li> </ul>                                                                                                    |                                                                                                    |              |                                                                                                    |                                                                                                    |
| <ul> <li>5.          <ul> <li>***</li></ul></li></ul>                                                                                                    | <ol> <li>Jak pielegniarki moga pomóc palaczom. Program działań w Polsce // Magazyn Pielegniarki i Położnej.</li> </ol>                                                                                                    | 5.           | lak pielegniarki moga pomóc palaczom. Program działań w Polsce                                                         | II Magazyn Pielegniarki i Położnej                                                                                                    |
| <ul> <li>Hasło przedmiotowe dowolne: <u>Palenie tytoniu - zapobieganie</u>; <u>Palenie tytoniu - zwalczanie</u>;<br/><i>Pielegniarki</i> i pielegniarze</li> <li>5. Jak zostawić Devapuri? // <u>Magazyn Pielegniarki i Położnej</u> 2014, nr 1-2 (199), s. 66-67 Warszawa<br/>: <u>Wydawnictwo Lekarskie PZWL</u>, 2014.<br/>Hasło przedmiotowe dowolne: <u>Pielegniarki i pielegniarze - Polska - 21 w</u>; <u>Misje - Indie - 21 w</u>;</li> </ul>                                                                                                    | 2013, nr 11 (197), s. 35 Warszawa : <u>Wydawnictwo Lekarskie PZWL</u> , 2013.                                                                                                    |              | 2013, nr 11 (197), s. 35 Warszawa : <u>Wydawnictwo Lekarskie P</u>                                                     | <u>ZWL</u> , 2013.                                                                                                    |
| 6. Disk zostawić Devapuri? // Magazyn Pielęgniarki i Położnej 2014, nr 1-2 (199), s. 66-67 Warszawa<br>: Wydawnictwo Lekarskie PZWL, 2014.<br>Hasło przedmiotowe dowolne: Pielęgniarki i pielęgniarze - Polska - 21 w ; Misje - Indie - 21 w ;                                                                                                    | Hasło przedmiotowe dowolne: <u>Palenie tytoniu - zapobieganie</u> ; <u>Palenie tytoniu - zwalczanie</u> ;<br><u>Pielegniarki i pielegniarze</u>                                                                                                    |              | Hasło przedmiotowe dowolne: <u>Palenie tytoniu - zapobieganie</u><br>Pielegniarki i pielegniarze                       | ; <u>Palenie tytoniu - zwalczanie</u> ;                                                                                                    |
| <ul> <li>Jak zostawić Devapuri? // Magazyn Pielęgniarki i Położnej 2014, nr 1-2 (199), s. 66-67 Warszawa : <u>Wydawnictwo Lekarskie PZWL</u>, 2014.</li> <li>Hasło przedmiotowe dowolne: <u>Pielęgniarki i pielęgniarze - Polska - 21 w</u>; <u>Misje - Indie - 21 w</u>;</li> </ul>                                                                                                    |                                                                                                    |              |                                                                                                    |                                                                                                    |
| : Wydawnictwo Lekarskie PZWL, 2014.<br>Hasło przedmiotowe dowolne: <u>Pielegniarki i pielegniarze - Polska - 21 w</u> ; <u>Misie - Indie - 21 w</u> ;                                                                                                    | 6. Jak zostawić Devapuri? // Magazyn Pielegniarki i Położnej - 2014. pr. 1-2 (100) s. 66-67 Warszawa                                                                                                    | 6.           | lak zostawić Devapuri? // Magazyn Pielegniarki i Położnej - 2014                                                       | nr 1-2 (199) s 66-67 - Warszawa                                                                                                    |
| Hasło przedmiotowe dowolne: Pielegniarki i pielegniarze - Polska - 21 w ; Misje - Indie - 21 w ;                                                                                                    | : Wydawnictwo Lekarskie PZWL, 2014.                                                                                                    |              | : Wydawnictwo Lekarskie PZWL, 2014.                                                                                    | /                                                                                                    |
| Malandar Delala 01 m                                                                                                    | Hasło przedmiotowe dowolne: <u>Pielegniarki i pielegniarze - Polska - 21 w</u> ; <u>Misje - Indie - 21 w</u> ;                                                                                                    |              | the state of the balance of the second state of the second state of the second state of the second state of the        | and the second second sec |

Wszystkie czasopisma dostępne są wyłącznie na miejscu w czytelni.

Aby uzyskać dostęp do pełnego tekstu danego artykułu należy wyszukać go w katalogu komputerowym, spisać dane o jego lokalizacji (tytuł czasopisma w którym się ukazał, numer i rok wydania oraz numery stron) i udać się do czytelni.

#### Prace dyplomowe

Katalog **Prac dyplomowych** zawiera opisy bibliograficzne prac absolwentów Karkonoskiej Państwowej Szkoły Wyższej w Jeleniej Górze, przekazywanych do biblioteki przez Wydziały Uczelni. Zgodnie z Zarządzeniem Rektora nr 18.04 z 06.09.2004 roku z prac dyplomowych można korzystać tylko na miejscu w bibliotece za pisemną zgodą kierownika pracy dyplomowej, pod kierunkiem którego praca została napisana lub za zgodą Dziekana danego wydziału.

Katalog **Prac dyplomowych** można przeglądać za pomocą następujących indeksów:

- tytuł
- nazwisko i imię (autor pracy dyplomowej)
- hasło przedmiotowe
- wydawca
- sygnatura
- promotor
- jednostka organizacyjna

| race dyplomowe [ <u>zmień</u> ]                                          |                                                             |                |        |                                                                                                    |
|--------------------------------------------------------------------------|-------------------------------------------------------------|----------------|--------|----------------------------------------------------------------------------------------------------|
| Karko                                                                    | Katalog - prace dyplomowe<br>onoska Państwowa Szkoła Wyższa | S. Contraction | X      | and the second second se |
| i a                                                                      | Wyszukiwanie                                                | H              | istori | a                                                                                                    |
| tytuł 🔻                                                                  |                                                             | <b>I</b>       | i      | •                                                                                                    |
| tytuł<br>nazwisko i imię                                                 |                                                             | I.             | i      | •                                                                                                    |
| hasło przedmiotowe<br>wydawca                                            |                                                             | H              |        |                                                                                                    |
| sygnatura<br>promotor                                                    |                                                             |                |        |                                                                                                    |
|                                                                          |                                                             |                |        |                                                                                                    |
| Data aktualizacii                                                        |                                                             | _              |        |                                                                                                    |
| <ul> <li>Buta uktaulzucji</li> <li>Wyszukanie w dowolnym polu</li> </ul> |                                                             | _              | _      | =                                                                                                    |
|                                                                          |                                                             | _              | _      | _                                                                                                    |
| Widok: dostępność egzemplarzy                                            | Sortowanie: Standardowe                                     |                |        | •                                                                                                    |
|                                                                          | Szukaj                                                      |                |        |                                                                                                    |

Zasady przeglądania zasobów tego katalogu są takie same jak w przypadku **Księgozbioru głównego**. Najczęstszą formą wyszukiwania jest wyszukiwanie po haśle. Wybieramy okno wyszukiwawcze **hasło przedmiotowe**, wpisujemy np. *otyłość* i wybieramy **Szukaj**. System wyświetlił nam informację, że katalog zawiera 79 rekordów z tym hasłem:

| Prace dyp | lomowe [         | zmień ]                                                                                                    |
|-----------|------------------|----------------------------------------------------------------------------------------------------|
|           |                  | Katalog - prace dyplomowe<br>Karkonoska Państwowa Szkoła Wyższa                                                                                                    |
| J 🗎       |                  | Wyszukiwanie Wyniki Historia                                                                                                    |
|           |                  | Znaleziono 79 rekordów.                                                                                                    |
| 2         | Zapytani<br>1. W | ie:<br><b>/yszukiwanie podstawowe:</b> tytuł i nazwisko i imię i hasło przedmiotowe otyłość                                                                                                    |
| Sortow    | anie: S          | Standardowe                                                                                                    |
| Lp.       | Wybór            | Pozycja [ Zaznacz / Odznacz widoczne rekordy ]                                                                                                    |
| 1.        |                  | Angrot, Wioleta<br>Fizjoterapia w otyłości u osób dorosłych / Wioleta Angrot Jelenia Góra : <u>Kolegium Karkonoskie</u> , 2010.<br>- 28 s. ; 30 cm.<br>Hasło przedmiotowe: <u>Otyłość - rehabilitacia (med.)</u> ; <u>Otyłość - zapobieganie i leczenie</u> ; <u>Otyłość - aktywność fizyczna</u><br>Brak informacji o dostępności: magazyn : sygn. PD-7390;<br><i>Rozdział I : Wstęp</i><br><i>Rozdział II : Definicja otyłości i nadwagi</i><br><i>Rozdział II : Choroby związane z otyłością</i><br><i>Rozdział IV : Leczenie otyłości</i><br><i>Rozdział V : Zasady prawidłowego odżywiania</i><br><i>Rozdział V : Fizjoterapia w otyłości</i><br><i>Rozdział VI : Fizjoterapia w otyłości</i>                                                     |
| 2.        |                  | Ardziewicz, Katarzyna<br>Skutki zdrowotne otyłości / Katarzyna Ardziewicz Jelenia Góra : <u>Kolegium Karkonoskie</u> , 2008 41 s.<br>; 30 cm.<br>Hasło przedmiotowe: <u>Otyłość - rodzaje</u> ; <u>Otyłość - epidemiologia</u> ; <u>Otyłość - zapobieganie i leczenie</u><br>Brak informacji o dostępności: <b>magazyn</b> : sygn. PD-5693;<br><i>Rozdział I : Wstęp</i><br><i>Rozdział II : Podstawowe pojęcia kliniczne, masa i skład ciała, definicja nadwagi i otyłości,</i><br><i>rodzaje otyłości</i><br><i>Rozdział IV : Epidemiologia otyłości</i><br><i>Rozdział V : Skutki zdrowotne otyłości</i><br><i>Rozdział V : Skutki zdrowotne otyłości</i><br><i>Rozdział V : Prewencja i leczenie otyłości</i><br><i>Rozdział VI : Prosumowanie</i> |
| 3.        |                  | Babiarz, Marzena<br>Otyłość a zagrożenia schorzeniami narządu ruchu / Marzena Babiarz - Jelenia Góra : <u>Kolegium</u><br>Karkonoskie, 2009 25 s. : wykr. ; 30 cm.<br>Hasło przedmiotowe: <u>Otyłość - zapobieganie i leczenie</u> ; <u>Narzad ruchu - choroby - a otyłość</u> ; <u>Otyłość</u><br>- <u>zagrożenia</u><br>Brak informacji o dostępności: <b>magazyn</b> : sygn. PD-6426;                                                                                                    |

Każdy rekord jest opisem bibliograficznym danej pracy dyplomowej, a więc podaje autora pracy, tytuł, miejsce i rok wydania oraz opis fizyczny pracy. Dodatkowo wyświetlane są hasła przedmiotowe oraz sygnatura informująca o miejscu przechowywania w magazynie. Rekord wyświetla też tytuły rozdziałów danej pracy.

Katalog SOWA daje możliwość wybrania w jakiej formie będą wyświetlane wyszukiwane informacje:

| ace dyplomowe [ <u>zmień</u> ]                                           |                               |                                         |             |
|--------------------------------------------------------------------------|-------------------------------|-----------------------------------------|-------------|
|                                                                          | Katalog - J<br>Karkonoska Pań | prace dyplomowe<br>stwowa Szkoła Wyższa |             |
| <b>1</b>                                                                 |                               | Wyszukiwanie Wynil                      | ki Historia |
| tytuł                                                                    | •                             |                                         | i •         |
| nazwisko i imię                                                          | •                             |                                         | II • •      |
| hasło przedmiotowe                                                       | ▼ otyłość                     |                                         |             |
| Wybierz zakres lat wydania:<br>od: do:                                   |                               |                                         | RE          |
| 🕀 Wyszukanie w dowolnym                                                  | polu                          |                                         |             |
| Widok: dostępność egzemplarz<br>dostępność egzemplarz<br>Opis katalogowy | y T                           | Sortowanie: Standardowe                 | e 🔹         |

Po rozwinięciu indeksu **Widok** i wybierając opcję **Opis katalogowy** wyszukiwane przez nas hasło *otyłość* wyświetli następujący wygląd rekordów:

| Prace dyp | lomowe [        | (zmień )                                                                                                    |
|-----------|-----------------|----------------------------------------------------------------------------------------------------|
|           |                 | Katalog - prace dyplomowe<br>Karkonoska Państwowa Szkoła Wyższa                                                                                                    |
| J 🗎       |                 | Wyszukiwanie Wyniki Historia                                                                                                    |
|           |                 | Znaleziono 79 rekordów.                                                                                                    |
| 2         | Zapytan<br>1. W | ie:<br><b>Vyszukiwanie podstawowe:</b> tytuł i nazwisko i imię i hasło przedmiotowe otyłość                                                                                                    |
| Sortow    | anie: 😒         | Standardowe                                                                                                    |
| Lp.<br>1. | wybor           | Pozycja [ Zaznacz / Odznacz widoczne rekordy ]<br>Angrot, Wioleta<br>Promotor: Boroń, Krystyna.<br>Jednostka organizacyjna: Wydział Przyrodniczy<br>Fizjoterapia w otyłości u osób dorosłych / Wioleta Angrot Jelenia Góra : Kolegium Karkonoskie, 2010.                                    |
| 2.        |                 | Ardziewicz, Katarzyna<br>Promotor: Demczuk-Włodarczyk, Ewa.<br>Jednostka organizacyjna: Wydział Przyrodniczy<br>Skutki zdrowotne otyłości / Katarzyna Ardziewicz Jelenia Góra : Kolegium Karkonoskie, 2008.                                                                                 |
| 3.        |                 | Babiarz, Marzena<br>Promotor: Piechura, Jerzy.<br>Jednostka organizacyjna: Wydział Przyrodniczy<br>Otyłość a zagrożenia schorzeniami narządu ruchu / Marzena Babiarz - Jelenia Góra : Kolegium<br>Karkonoskie, 2009.                                                                        |
| 4.        |                 | Bajsert, Andrzej<br>Promotor: Gałęska, Urszula.<br>Jednostka organizacyjna: Wydział Humanistyczny<br>Promocja zdrowia w rodzinie polskiej w XXI wieku - problem nadwagi / Andrzej Bajsert Jelenia Góra :<br>Kolegium Karkonoskie, 2010.                                                     |
| 5.        |                 | Baranik, Grażyna<br>Promotor: Rożek Mróz Krystyna<br>Jednostka organizacyjna: Instytut Edukacji Medycznej<br>Wpływ specjalistycznej terapii wykorzystującej elementy rehabilitacji na obniżenie masy ciała u osób z<br>nadwagą / Grażyna Baranik Jelenia Góra : Kolegium Karkonoskie, 2006. |
| 6.        |                 | Bienkiewicz, Małgorzata<br>Promotor: Ostrowska Bożena<br>Jednostka organizacyjna: Instytut Edukacji Medycznej<br>Efektywność gimnastyki odchudzającej w leczeniu otyłości prostej / Małgorzata Bienkiewicz Jelenia                                                                          |

Każdy rekord zawiera teraz nazwisko autora pracy dyplomowej, nazwisko promotora, jednostkę organizacyjną w jakiej praca została napisana oraz skrócony opis bibliograficzny pracy.

#### <u>Publikacje</u>

Katalog **Publikacje** zawiera opisy bibliograficzne publikacji pracowników i studentów KPSW, zarówno wydawnictw zwartych jak i artykułów w czasopismach oraz pracach zbiorowych.

Indeksy wyszukiwawcze w katalogu **Publikacje:** 

- tytuł
- osoba jako hasło formalne
- hasło przedmiotowe dowolne
- impreza jako hasło formalne (np. konferencje naukowe)
- wydawca
- sygnatura

| likacje <b>[ zmień ]</b>                                                          |                                                    |              | 2000 |          |       |
|-----------------------------------------------------------------------------------|----------------------------------------------------|--------------|------|----------|-------|
| Karkon                                                                            | Katalog - publikacje<br>oska Państwowa Szkoła Wyżs | sza          |      | X        | - the |
| -                                                                                 |                                                    | Wyszukiwanie | H    | listoria |       |
| tytuł 🔻                                                                           |                                                    |              | H    | i        | 8     |
| tytuł<br>osoba jako hasło formalne                                                |                                                    |              | I۹   | i        | 8     |
| impreza jako hasło formalne<br>hasło przedmiotowe dowolne<br>wydawca<br>svonatura |                                                    | <u> </u>     | H    | 4        |       |
| od: do:                                                                           | 57.00                                              | 2P           | 2    | E        |       |
| 🕀 Data aktualizacji                                                               |                                                    |              |      |          |       |
| Wyszukanie w dowolnym polu                                                        |                                                    |              |      |          |       |
|                                                                                   |                                                    |              |      | _        |       |
|                                                                                   |                                                    |              |      |          |       |

Zasady wyszukiwania są takie same jak w pozostałych katalogach.

## ZAKOŃCZENIE

W celu utrwalenia wiadomości zawartych w tym szkoleniu prosimy o samodzielne wyszukanie informacji we wszystkich czterech katalogach stosując różne kryteria wyszukiwawcze

# ZACHĘCAMY DO KORZYSTANIA Z ZASOBÓW BIBLIOTEKI I CENTRUM INFORMACJI NAUKOWEJ im. JULIUSZA SŁOWACKIEGO w JELENIEJ GÓRZE